## Clover Health

# Specialized Outpatient Therapies Physical, Occupational and Speech Therapy

Provider Orientation Session for Clover Health

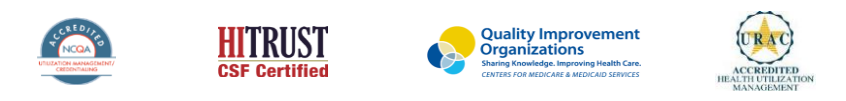

©2019 eviCore healthcare. All Rights Reserved. This presentation contains CONFIDENTIAL and PROPRIETARY information.

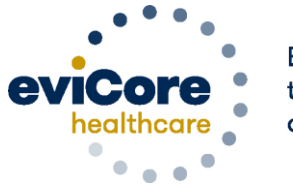

Empowering the Improvement of Care

# **Company Overview**

# 250M Members Managed

# **1 O** Comprehensive Solutions

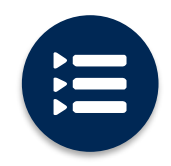

The industry's most comprehensive clinical evidence-based guidelines

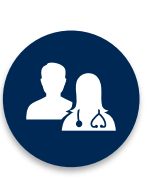

5k<sup>+</sup> employees including **1k clinicians** 

Engaging with 570k<sup>+</sup> providers

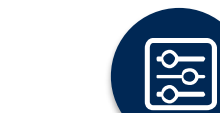

Advanced, innovative, and intelligent technology

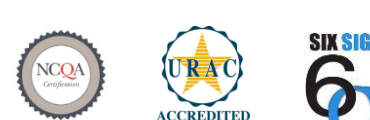

Quality Improvement Organizations Sharing Knowledge. Improving Health Care. CENTERS FOR MEDICARE & MEDICAID SERVICES

### Headquartered in Bluffton, SC Offices across the US including:

- Lexington, MA
- Colorado Springs, CO
- Franklin, TN
- Greenwich, CT
- Melbourne, FL
- Plainville, CT
- Sacramento, CA
- St. Louis, MO

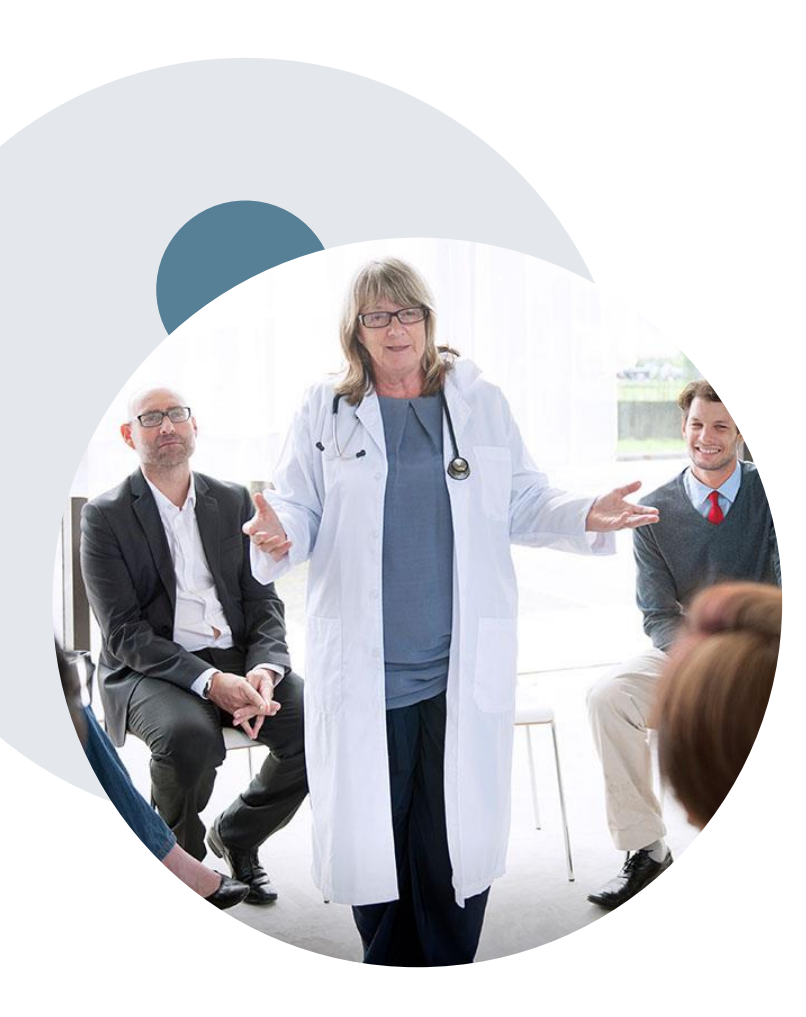

## **Evidence-Based Guidelines**

### The foundation of our solutions

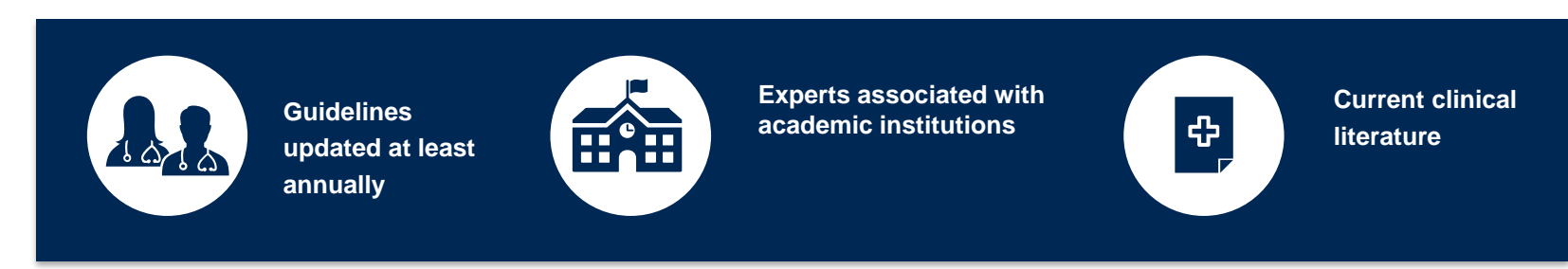

### **Aligned with National Societies:**

- American Academy of Neurology
- American College of Rheumatology
- American Association of Neurological Surgeons
- American Academy of Orthopedic Surgeons
- American Society of Interventional Pain Physicians
- North American Spine Society
- American College of Occupational and Environmental Medicine
- American Academy of Physical Medicine and Rehabilitation
- American Association of Hip and Knee Surgeons

- American Pain Society
- Official Disability Guidelines
- Medicare Guidelines
- Spine Intervention Society
- American Academy of Orthopedic Surgeons
- The American Orthopedic Society for Sports Medicine
- Cochrane Reviews
- American Physical Therapy Association
- American Chiropractic Association
- American Occupational Therapy Association
- American Speech Language Hearing Association
- American Society of Anesthesiologists

# **Our Service Model**

©eviCore healthcare. All Rights Reserved. This presentation contains CONFIDENTIAL and PROPRIETARY information.

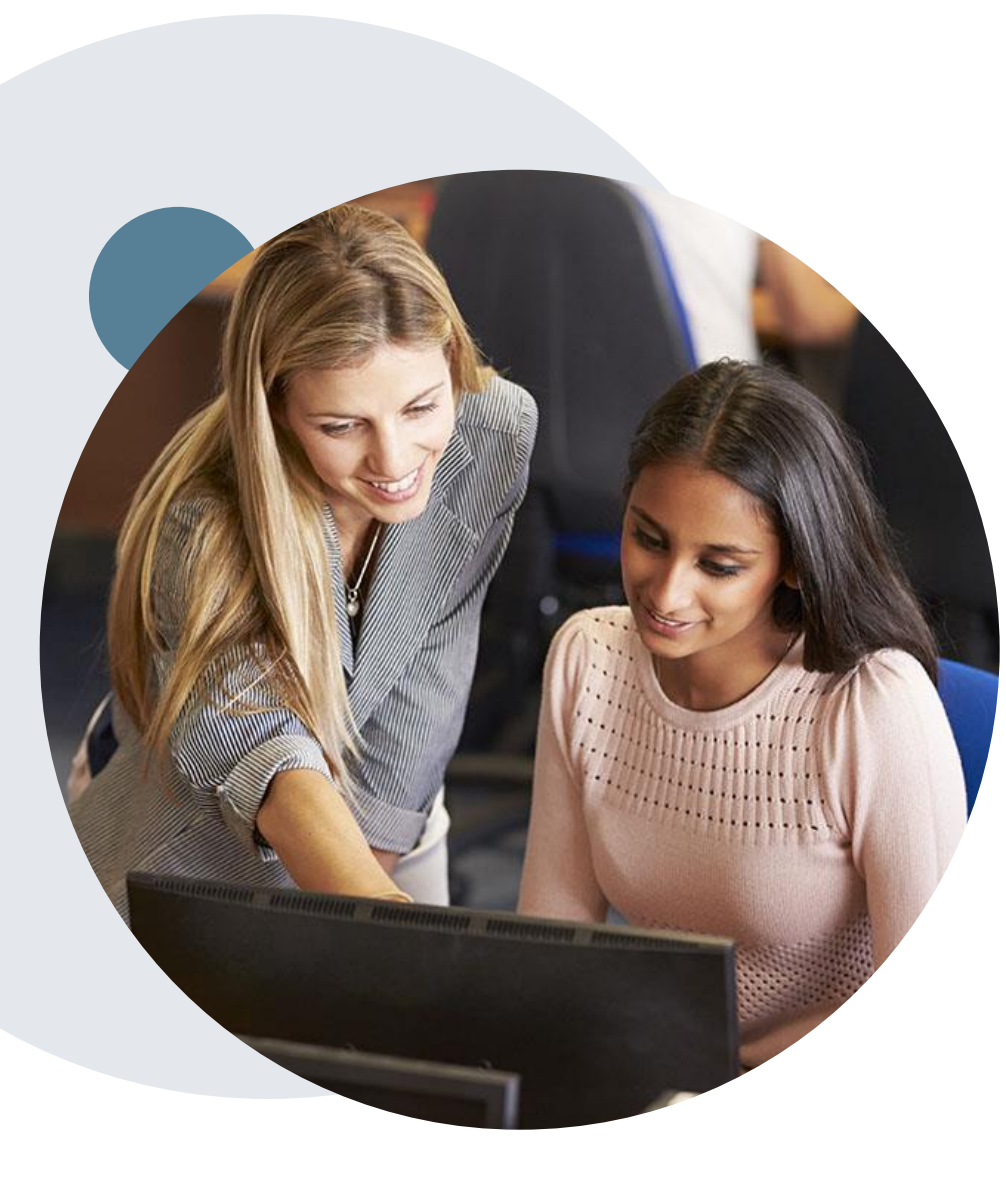

# **Enabling Better Outcomes**

#### **Enhancing outcomes through Client and Provider engagement**

### **Client and Provider Operations Team –**

Client Provider Representatives are cross-trained to investigate escalated provider and client related issues.

### **Client Experience Manager –**

Client Service Managers lead resolution of complex service issues and coordinate with partners for continuous improvement.

### Regional Provider Engagement Manager –

Regional Provider Engagement Managers are on-the-ground resources who serve as the voice of eviCore to the provider community.

## Why Our Service Delivery Model Works

One centralized intake point

allows for timely identification, tracking, trending, and reporting of all issues. It also enables eviCore to quickly identify and respond to systemic issues impacting multiple providers. **Complex issues are escalated to resources** who are the subject matter experts and can quickly coordinate with matrix partners to address issues at a rootcause level. Routine issues are handled by a <u>team</u> of representatives who are cross trained to respond to a variety of issues. There is no reliance on a single individual to respond to your needs.

# **Prior Authorization Overview**

©eviCore healthcare. All Rights Reserved. This presentation contains CONFIDENTIAL and PROPRIETARY information.

# **Clover Health Prior Authorization Services**

Effective 2/1/2023, eviCore healthcare will begin accepting prior authorization requests for Specialized Outpatient Therapy for Clover Health Medicare Members.

Prior authorization applies to the following services:

- Outpatient
- Diagnostic
- Elective / Non-emergent

Prior authorization does **NOT** apply to services performed in:

- Emergency Rooms
- Observation Services
- Inpatient Stays

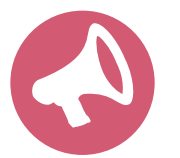

It is the responsibility of the ordering provider to request prior authorization approval for services.

# **Specific Therapy**

Clover will continue to allow the first 15 Physical Therapy, **Occupational Therapy, and/or Speech Therapy sessions without** prior authorization per discipline, per year. All outpatient therapy visits beyond 15 require prior authorization.

To find a list of CPT (Current Procedural Terminology) codes that require pre-service authorization through eviCore, please visit:

https://www.evicore.com/resources/healthplan/cloverhealth

# **Needed Information**

### **Non-Clinical Information**

#### **Member Information**

- First and Last Name
- Date of Birth
- Member Identification Number
- Phone Number (If Applicable)

#### **Ordering Physician Information**

- First and Last Name
- Practice Address
- National Provider Identification (NPI) Number
- Tax Identification Number (TIN
- Phone and Fax Numbers

#### **Rendering Facility Information**

- Facility Name
- Street Address
- National Provider Identification (NPI)
   Number
- Tax Identification Number (TIN)
- Phone and Fax Numbers

### **Supporting Clinical Information**

Supporting clinical information is only needed if request is not approved immediately

- · Imaging studies and prior test results related to the diagnosis
- Office notes related to the current diagnosis
- Therapy notes related to the current diagnosis

# **Utilization Management – the Prior Authorization Process**

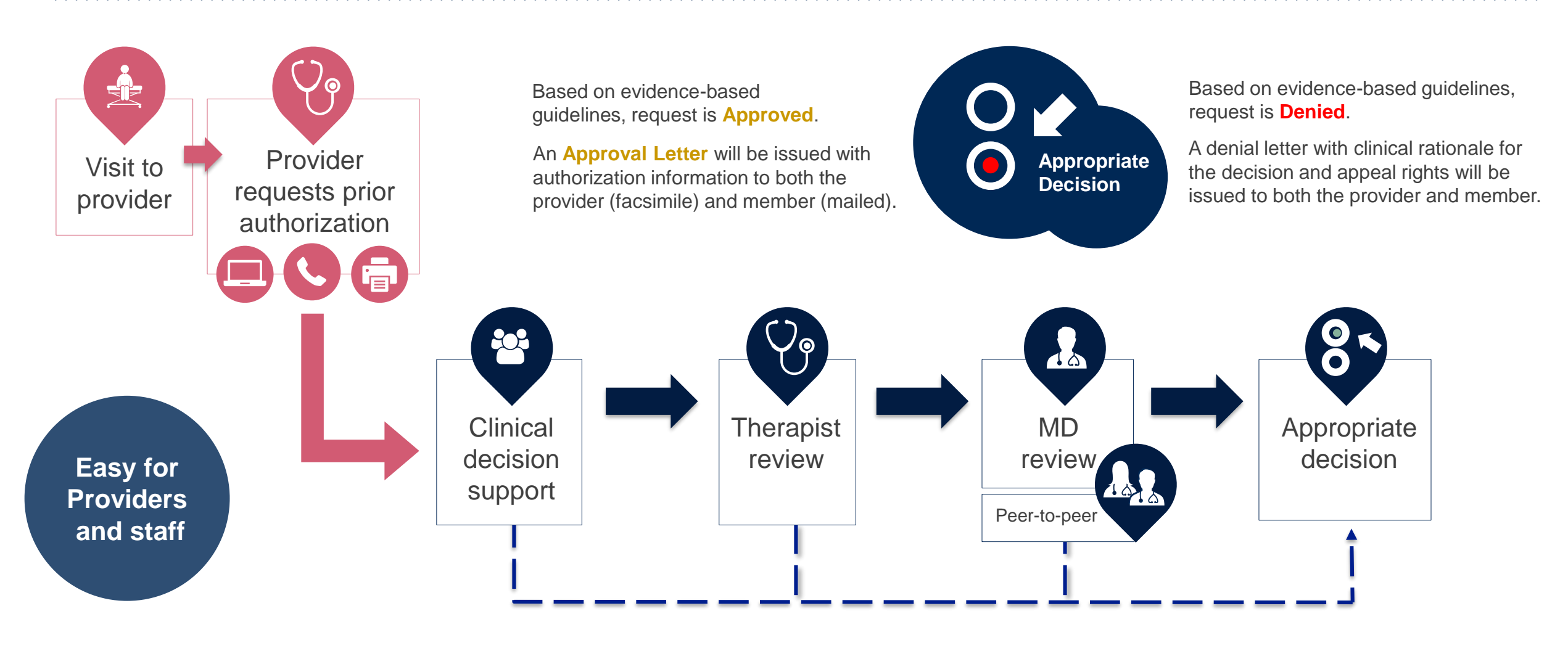

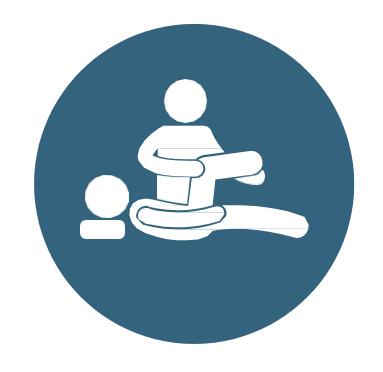

### corePath

Evidence-based, condition-specific approach

Focused on the patient: Authorization strategy emphasizes the unique attributes of a patient's condition and any associated complexities

**Streamlined for providers:** Providers will experience a simplified and consistent prior authorization process that requires only key clinical information

**Condition-specific approvals:** Visits allocated in accordance with condition severity / complexity, functional loss, and confirmation that care is progressing as planned

### **Therapy corePath: How it Works**

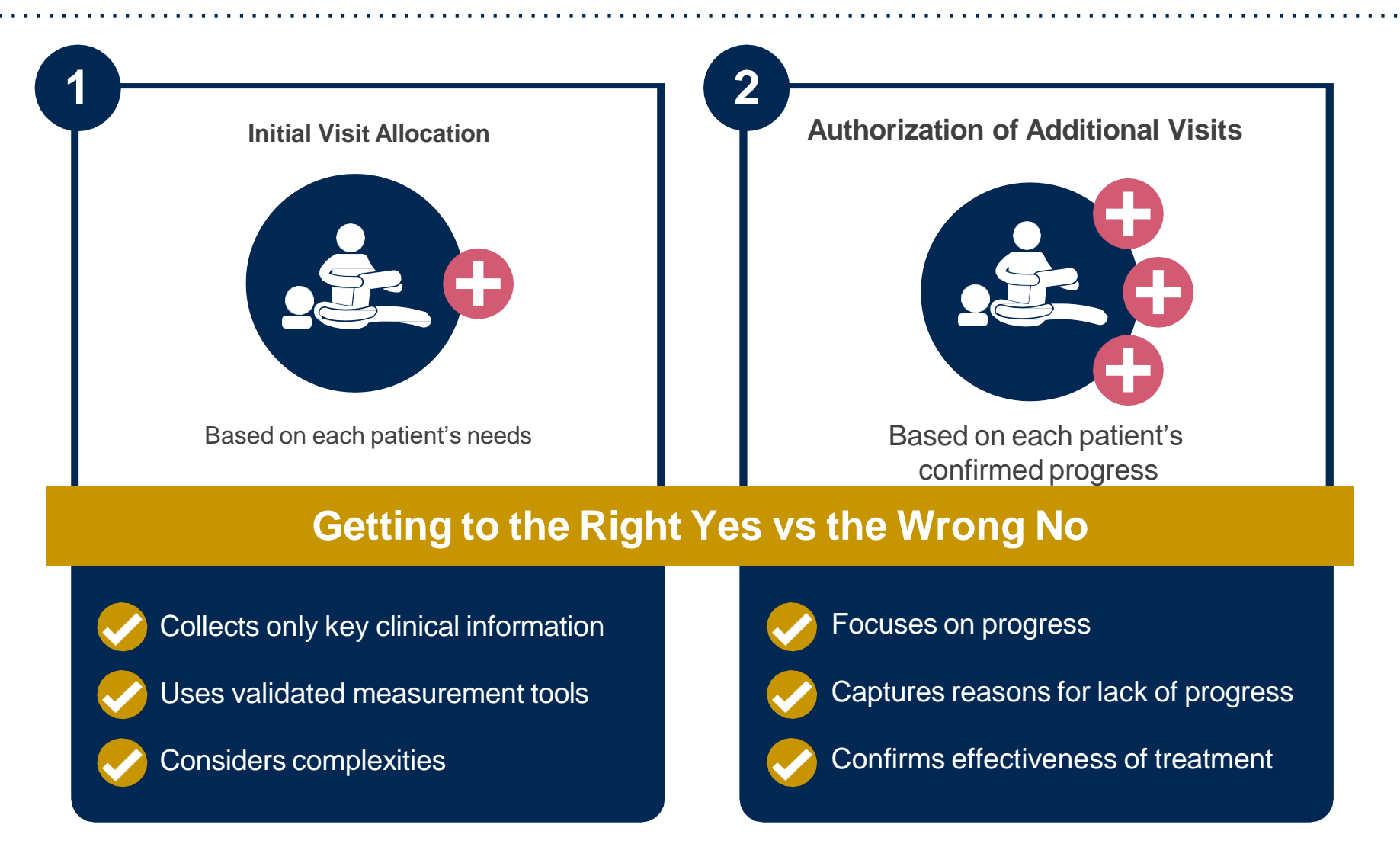

Ongoing care requires more detailed review to identify the individual patient's need

### **Prior Authorization Process**

### Clinical Information – What eviCore needs and why we need it

- Clinical information is required to determine whether the services requested are medically necessary.
- Use clinical worksheets located at eviCore.com as a guide to determine what clinical information is required.
- Be prepared to provide patient reported functional outcome measures with your submission (for example: ODI, NDI, DASH/QuickDASH, LEFS, HOOS JR, KOOS JR).
- Clinical information should be current typically something collected within 14 days prior of the request.
  - Exception for peds neurodevelopmental, information may be up to 20 days old and the standardized testing should have been completed within up to one year prior to the requested start date.
- Missing or incomplete clinical information will delay case processing.
- <u>Medicare</u> cases with incomplete or missing information will receive special handling. CMS allows eviCore to reach out multiple times over a 14 day period to obtain the information required to complete our review.

### **Prior Authorization Process**

### **Timely Filing**

- **Clover Health** allows 15 visits per discipline, per year. All outpatient treatment beyond 15 will require authorization.
- The evaluation code does not require prior authorization, but treatment does.
- Authorization for treatment beyond the initial 15 visits allowed by plan must be requested prior to providing care.
- Retrospective requests will be accepted up to 7 business days. Please note that any cases after 7 business days will be expired.

### **Care Management Process – Important Concepts**

Authorization decisions include:

- Visits represent the total # visits per authorization period
- Approved Time Period

### Spread the visits over the approved period to prevent a gap in care.

### **Date Extensions**

Date extensions are available if you are unable to use all visits within the approved period

- Extend for the period that is needed, up to a maximum of 30 days
- One date extension is available per case

•Must be requested prior to the expiration of the authorization

Available

- By phone 800-421-7592
- Online

www.evicore.com

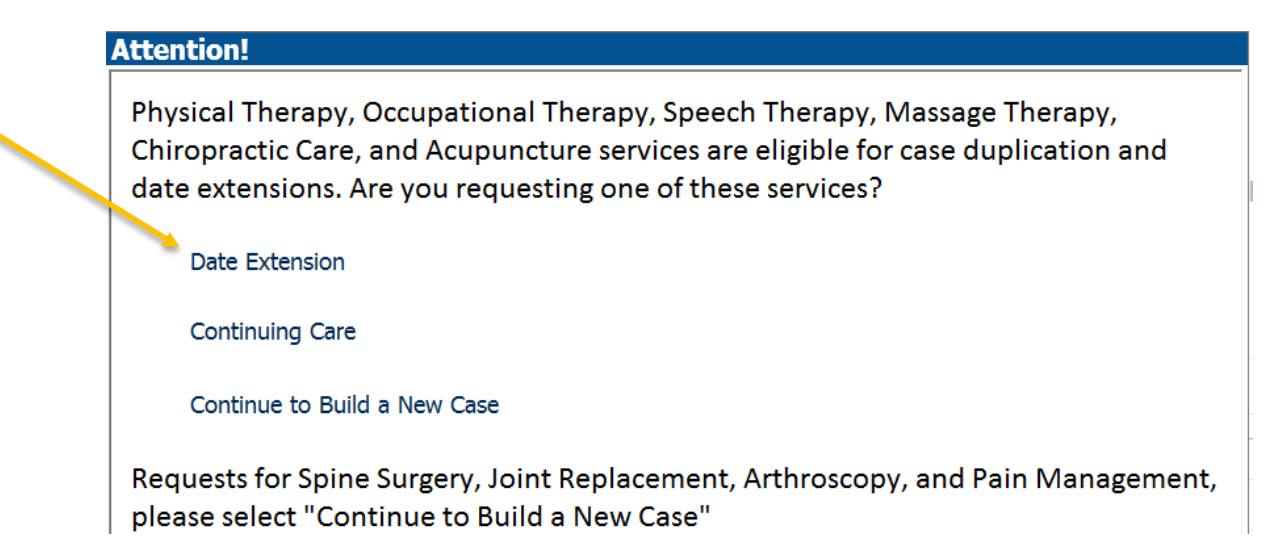

# **Clinical Certification – Clinical Guidelines**

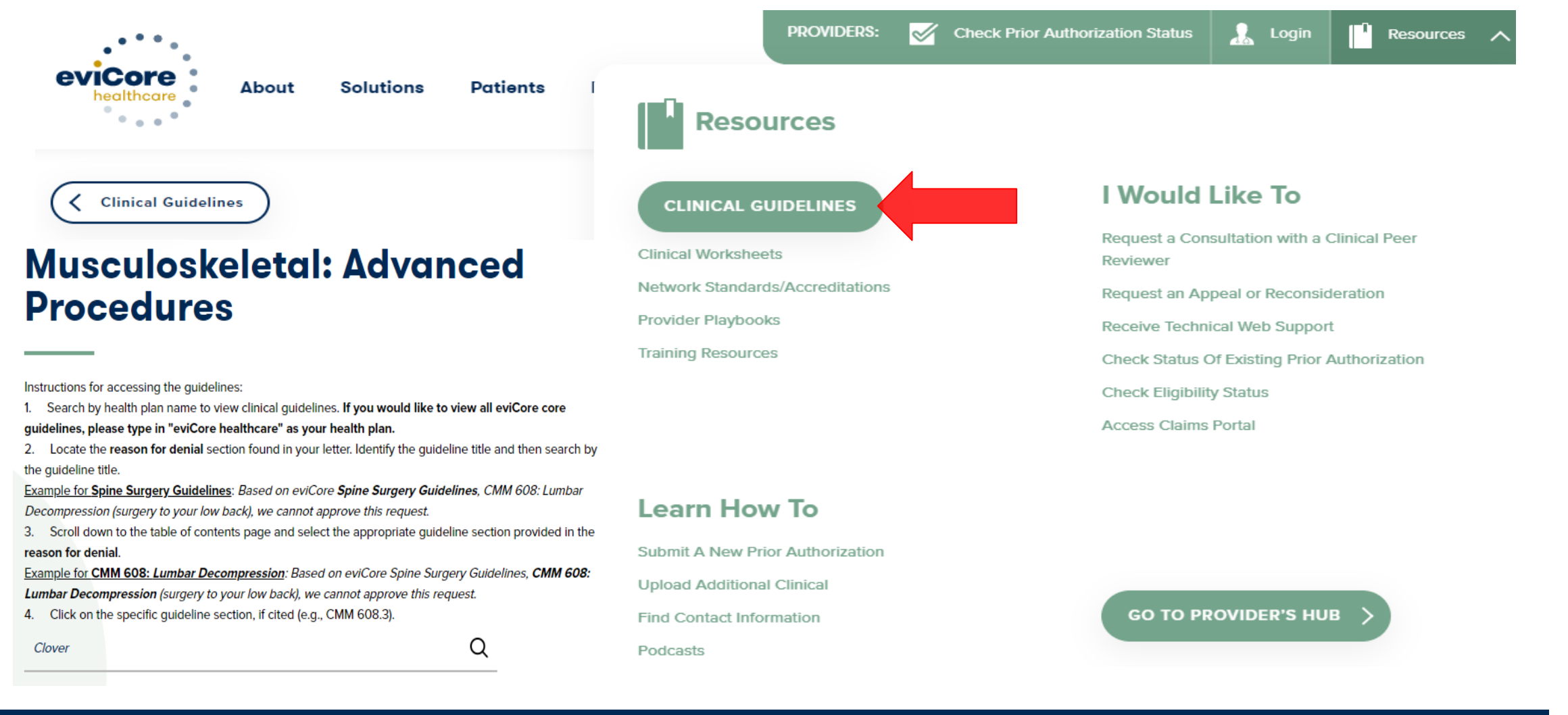

## Sample **Speech Therapy** corePath<sup>®</sup> Form

Worksheets for corePath<sup>®</sup> are available for:

Speech Therapy Physical Therapy Occupational Therapy

For Clinical Worksheets / Intake Forms, Please visit;

https://www.evicore.com/provider/online-forms

| e          | vicore healthcare                                                            | Please use this<br>delay the deten<br>Forms section.<br>request.                            | s fax form f<br>mination. F<br>You may<br>JRGENT ( | for NOI<br>Phone a<br>also lo<br>(same | N-UR<br>and fa<br>g into<br>day) | GENT requ<br>x numbers<br>the provi<br>REQUES | uests only<br>may be<br>der porta<br>TS MUS | y. Failure<br>found of<br>al located<br>T BE S | e to pro<br>n eviCo<br>d on th<br>UBMIT | ovide all<br>ore.com<br>e site to<br>FTED B | relevant<br>under the<br>submit<br>Y PHON | inform<br>Guid<br>an au<br>E | nation n<br>lelines a<br>uthorizal |
|------------|------------------------------------------------------------------------------|---------------------------------------------------------------------------------------------|----------------------------------------------------|----------------------------------------|----------------------------------|-----------------------------------------------|---------------------------------------------|------------------------------------------------|-----------------------------------------|---------------------------------------------|-------------------------------------------|------------------------------|------------------------------------|
| Pre        | vious Reference/Auth Nu                                                      | mber (If Continued                                                                          | I Care):                                           |                                        |                                  |                                               |                                             | Da                                             | te of S                                 | ubmiss                                      | ion:                                      |                              |                                    |
|            |                                                                              |                                                                                             |                                                    |                                        |                                  |                                               |                                             |                                                |                                         |                                             |                                           |                              |                                    |
|            | First Name:                                                                  |                                                                                             | MI                                                 | :                                      |                                  |                                               | Last Na                                     | ame:                                           |                                         |                                             |                                           |                              |                                    |
| Ł          | Member ID:                                                                   |                                                                                             | DOB (m                                             | nm/dd/y                                | ууу):                            |                                               |                                             |                                                | Gende                                   | r. 📋                                        | Male                                      |                              | Fema                               |
| ≝          | Street Address:                                                              |                                                                                             |                                                    |                                        |                                  |                                               |                                             |                                                |                                         | Apt #:                                      | <u> </u>                                  |                              |                                    |
| ¥.         | City:                                                                        |                                                                                             |                                                    |                                        |                                  | Stat                                          | te:                                         |                                                |                                         | Zip:                                        |                                           | _                            |                                    |
| ۰.         | Home Phone:                                                                  |                                                                                             | Cell Pho                                           | one:                                   |                                  |                                               |                                             |                                                | Primar                                  | y: 📋                                        | Home                                      | . •                          | Cell                               |
|            | Member Health Plan/Insu                                                      | irer:                                                                                       |                                                    |                                        |                                  |                                               |                                             |                                                |                                         |                                             |                                           |                              |                                    |
|            | First Name:                                                                  |                                                                                             |                                                    |                                        | Las                              | t Name:                                       |                                             |                                                |                                         |                                             |                                           |                              |                                    |
| ۲          | Primary Specialty:                                                           |                                                                                             |                                                    | TIN                                    |                                  |                                               |                                             | NP                                             | ŀ                                       |                                             |                                           |                              |                                    |
| ö          | Physician Phone:                                                             |                                                                                             |                                                    |                                        | Phy                              | sician Fax                                    | c                                           |                                                |                                         |                                             |                                           |                              |                                    |
| S          | Address:                                                                     |                                                                                             |                                                    |                                        |                                  |                                               |                                             |                                                | s                                       | uite #:                                     |                                           |                              |                                    |
| Ř          | City:                                                                        |                                                                                             |                                                    |                                        |                                  | S                                             | State:                                      |                                                |                                         | Zi                                          | D:                                        |                              |                                    |
| ۰.         | Office Contact:                                                              |                                                                                             |                                                    | Ext                                    | t:                               |                                               |                                             | Email:                                         |                                         | _                                           |                                           |                              |                                    |
|            |                                                                              |                                                                                             |                                                    |                                        |                                  |                                               |                                             |                                                |                                         |                                             |                                           |                              |                                    |
|            | Diagnoses - Medical and SLP Diagnoses Relevant to Your Patient:              |                                                                                             |                                                    |                                        |                                  |                                               |                                             |                                                |                                         |                                             |                                           |                              |                                    |
|            | Code                                                                         | Description                                                                                 | n                                                  |                                        |                                  | Code                                          |                                             |                                                |                                         | Descrip                                     | tion                                      |                              |                                    |
| ž          |                                                                              |                                                                                             |                                                    |                                        |                                  |                                               |                                             |                                                |                                         |                                             |                                           |                              |                                    |
| A          |                                                                              |                                                                                             |                                                    |                                        |                                  |                                               |                                             |                                                |                                         |                                             |                                           |                              |                                    |
| Ĕ          | Is this request for any of the following? If no, select "None of the Above": |                                                                                             |                                                    |                                        |                                  |                                               |                                             |                                                |                                         |                                             |                                           |                              |                                    |
| <b>NIS</b> | Voice Prosthetic Fitting                                                     |                                                                                             |                                                    |                                        |                                  |                                               |                                             |                                                |                                         |                                             |                                           |                              |                                    |
| Ī          | Auditory Processing Evaluation None of the Above                             |                                                                                             |                                                    |                                        |                                  |                                               |                                             |                                                |                                         |                                             |                                           |                              |                                    |
| ā          | Start Date for this Regu                                                     | r this Request: This is an: INITIAL: New condition not previously treated within past 60 da |                                                    |                                        |                                  |                                               |                                             |                                                |                                         |                                             |                                           |                              |                                    |
|            |                                                                              | ONGOING: Same/previous condition UNKNOWN                                                    |                                                    |                                        |                                  |                                               |                                             |                                                | VN                                      |                                             |                                           |                              |                                    |
|            | Date of most recent evalu                                                    | uation:                                                                                     | Date of                                            | Onset                                  | of Co                            | ndition:                                      |                                             | Da                                             | te of C                                 | urrent Fi                                   | indings:                                  |                              |                                    |
|            | Note: If the                                                                 | For an INIT<br>re has been a gap i                                                          | IAL reque<br>n care gre                            | est, plea<br>ater tha                  | ase co<br>an 60                  | omplete the                                   | e followir<br>lays, con                     | ng sectionsider thi                            | on.<br>is as ar                         | n initial r                                 | equest.                                   |                              |                                    |
| Is th      | e request for Speech Thera                                                   | by related to a neurol                                                                      | ogical cond                                        | dition?                                |                                  | Yes                                           | No                                          |                                                |                                         |                                             |                                           |                              |                                    |
|            |                                                                              | PLEASE CO                                                                                   | MPLETE                                             | THE F                                  | OLL                              | WING A                                        | S APPR                                      | OPRIA                                          | TE                                      |                                             |                                           |                              |                                    |
| _          | Test                                                                         | Standard Score                                                                              | 1                                                  | mnairm                                 | ent R                            | ating: Che                                    | ock the le                                  | wel that                                       | hest n                                  | anrecen                                     | ts the im                                 | nairm                        | ent                                |

Musculoskeletal Program: Speech Therapy

If this is an ONGOING request, please submit medical records that include the most recent examination findings, test results and goals with current objective measures that can support a request for ongoing care.

20-39%

20-39% 40-59%

Minimally Impaired = 1-19%

40-59%

40-59%

40-59%

40-59%

40-59%

40-59%

40-59%

40-59%

40-59%

20-39%

20-39%

20-39%

20-39%

20-39%

20-39%

20-39%

20-39%

1-19%

1-19%

1-19%

1-10% 1-19%

1-19%

1-19%

1-19%

1-19%

1-19%

Speech Feeding / Swallowing

Pragmatics

Voice

Fluency

Oral Motor

Written Language

Expressive Language

Receptive Language

Cognitive Communication

Maximally Impaired = 100%

80-99% 100% 100%

80-99%

80-99%

80-99%

80-99%

80-99%

80-99%

80-99%

80-99%

80-99%

100%

100%

100%

100%

100%

100%

100%

100%

60-79%

60-79%

60-79%

60-79%

60-79%

60-79%

60-79%

60-79%

60-79%

60-79%

# **Portal Demonstration**

The eviCore online portal is the quickest, most efficient way to request prior authorization and check authorization status.

Right <u>Click for Portal demonstration.</u> Choose export hyperlink

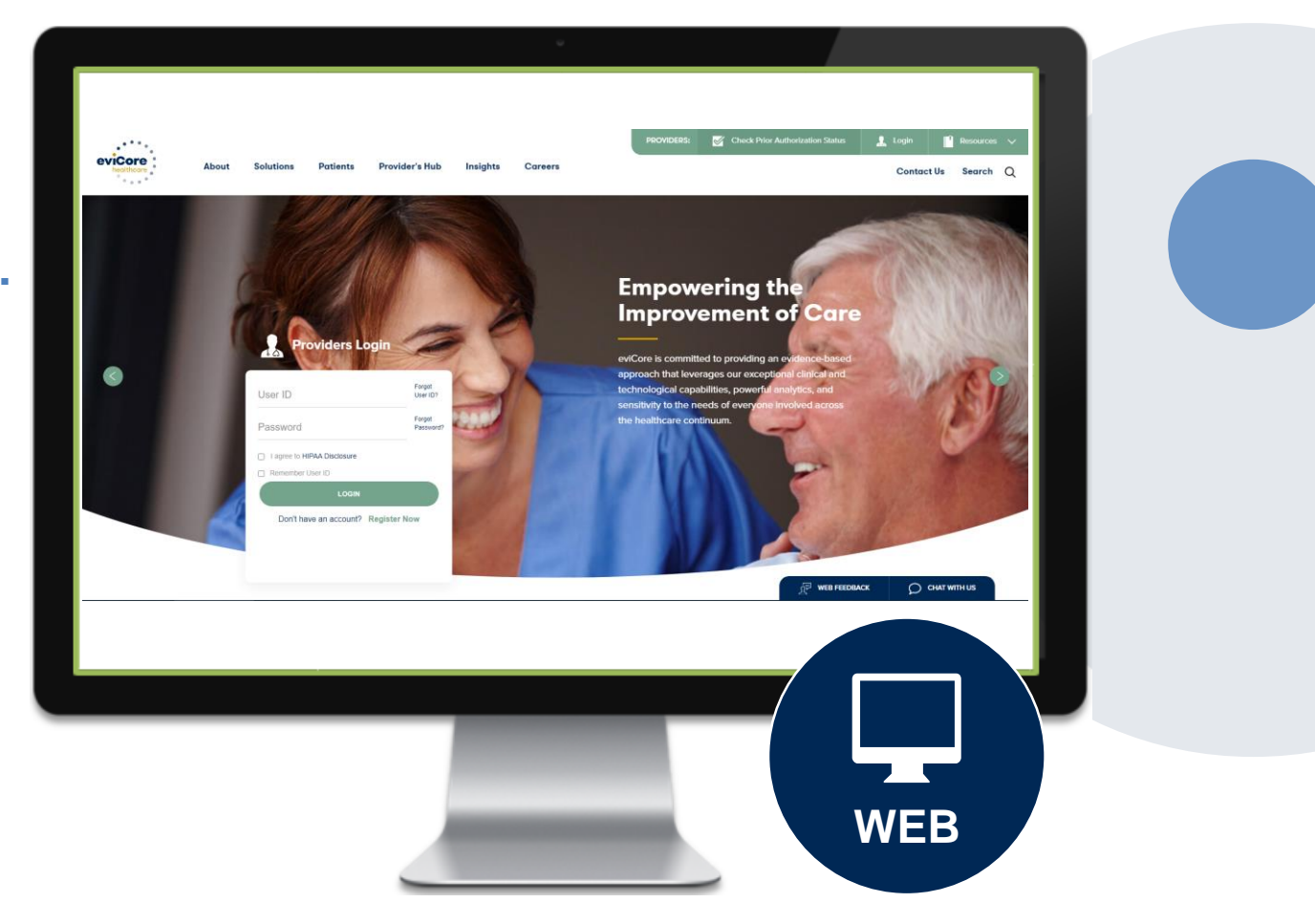

# **Provider Portal Overview**

Account Access and Adding Ordering Providers

©eviCore healthcare. All Rights Reserved. This presentation contains CONFIDENTIAL and PROPRIETARY information.

# eviCore Provider Portal

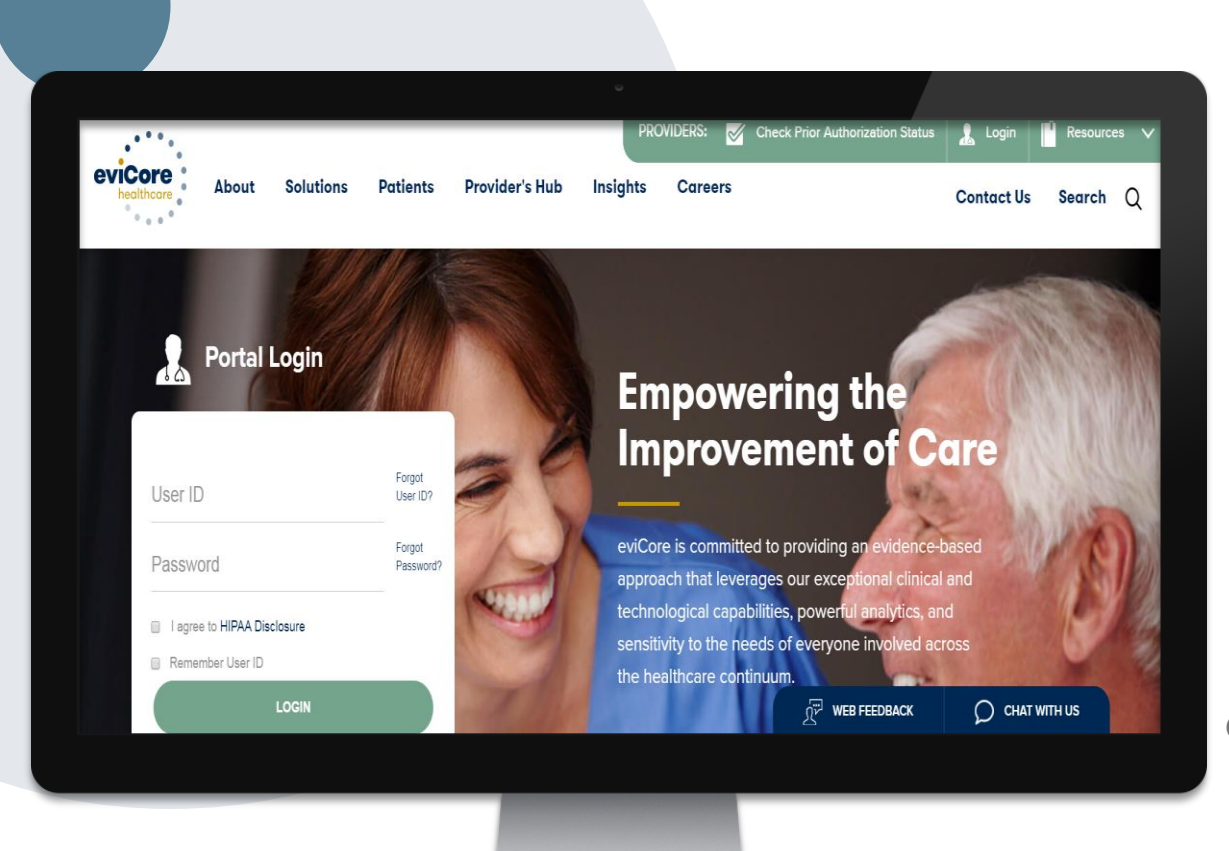

The eviCore online portal is the quickest, most efficient way to request prior authorization and check authorization status and is available 24/7.

By visiting <u>www.eviCore.com</u> providers can spend their time where it matters most — with their patients!

Or by phone:

**Phone Number:** 800-421-7592 7:00 a.m. to 7:00p.m. Monday - Friday

# **Account Login**

### To log-in to your account, enter your User ID and Password.

Agree to the HIPAA Disclosure, and click "Login."

|                             | Forgot<br>User ID?  |      |
|-----------------------------|---------------------|------|
|                             | Forgot<br>Password? | 1999 |
| I agree to HIPAA Disclosure |                     |      |
|                             |                     |      |
| Don't have an account? Reg  | ister Now           |      |

# **Add Practitioner**

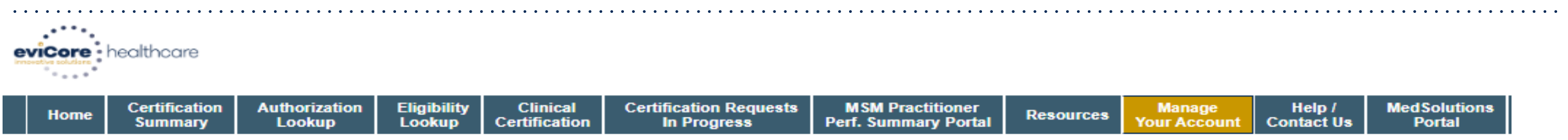

Thursday, January 30, 2020 1:03 PM

#### Manage Your Account

| Office Name: | Bluffton                                        | CHANGE PASSWORD | EDIT ACCOUNT |
|--------------|-------------------------------------------------|-----------------|--------------|
| Address:     | 400 Buckwalter Place Blvd<br>Bluffton, SC 29910 |                 |              |

Primary Contact: Jennifer Mason Email Address: jmason@evicore.com

#### ADD PROVIDER

#### **Click Column Headings to Sort**

| Name              | NPI        |            |
|-------------------|------------|------------|
|                   |            | REMOVE NPI |
| CAGGIA, JOSEPHINE | 1023177409 | REMOVE NPI |

Under the "Manage Your Account" tab Click the "Add Provider" button.

# **Add Practitioner**

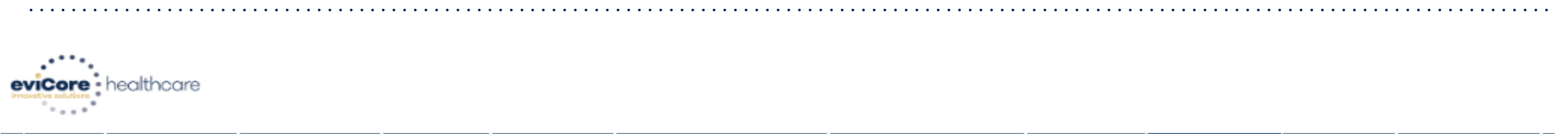

| Home         Certification<br>Summary         Authorization         Eligibility<br>Lookup         Clinical<br>Certification         Certification Requests<br>In Progress         MSM Practitioner<br>Perf. Summary Portal         Resources         Manage<br>Your Account         Help /<br>Contact Us         Med So<br>Port |
|----------------------------------------------------------------------------------------------------|
|----------------------------------------------------------------------------------------------------|

Thursday, January 30, 2020 1:06 PM

#### Add Practitioner

This following practitioner record(s) were found to match the requested NPI. Is this the practitioner you would like to register?

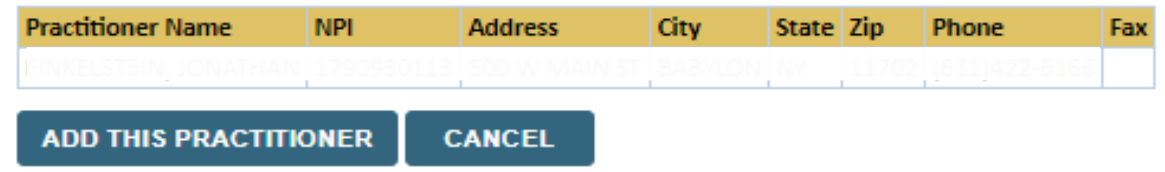

Select the matching record based upon your search criteria

# **Add Practitioner**

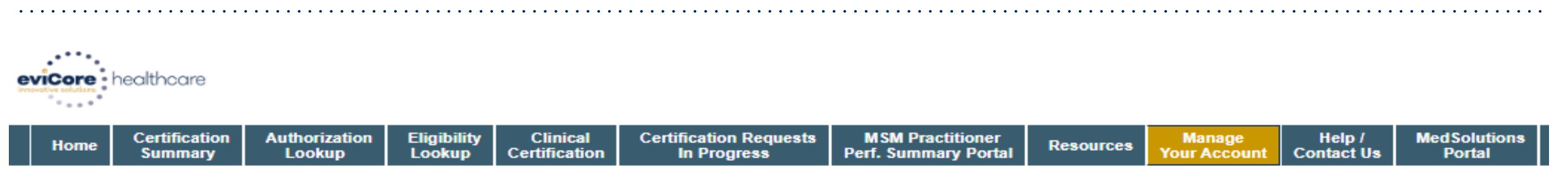

```
Thursday, January 30, 2020 1:08 PM
```

#### Add Practitioner

If you wish to add an additional practitioner, click the "Add Another Practitioner" button. If you are finished, click the "Continue" button to return to your account.

ADD ANOTHER PRACTITIONER CONTINUE

Once you have selected a practitioner, your registration will be completed. You can then access the "Manage Your Account" tab to make any necessary updates or changes.

You can also click "Add Another Practitioner" to add another provider to your account.

# **Provider Portal Overview**

Submitting Online Prior Authorization Requests

©eviCore healthcare. All Rights Reserved. This presentation contains CONFIDENTIAL and PROPRIETARY information.

# **Initiating A Request**

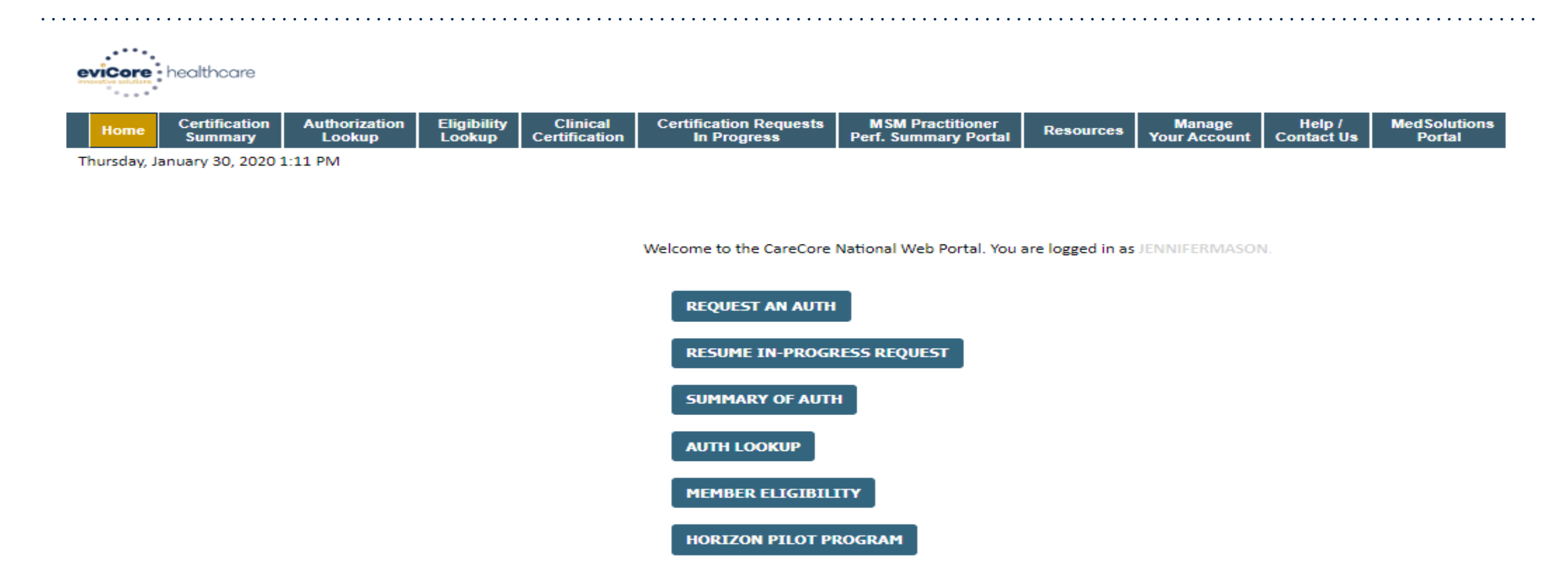

Choose "request a clinical certification/procedure" to begin a new case request.

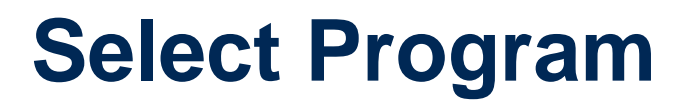

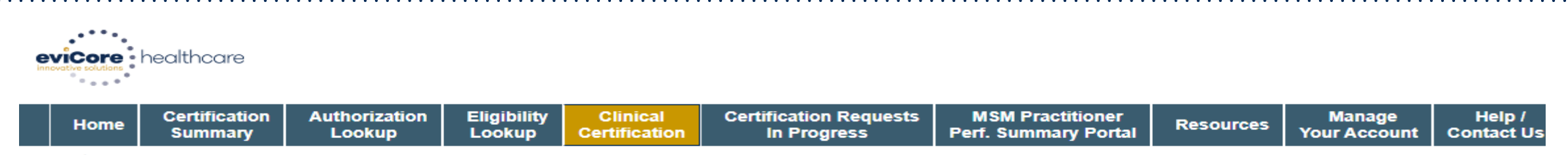

Monday, June 22, 2020 3:28 PM

#### **Request an Authorization**

To begin, please select a program below:

- Durable Medical Equipment(DME)
- Gastroenterology
- Lab Management Program
- Medical Oncology Pathways
- Musculoskeletal Management
- Radiation Therapy Management Program (RTMP)
- Radiology and Cardiology
- Sleep Management
- Specialty Drugs

#### CONTINUE

Click here for help

© CareCore National, LLC. 2020 All rights reserved. <u>Privacy Policy</u> | <u>Terms of Use</u> | <u>Contact Us</u>

## **Select Provider**

SELECT SELECT

CONTINUE

123

BACK

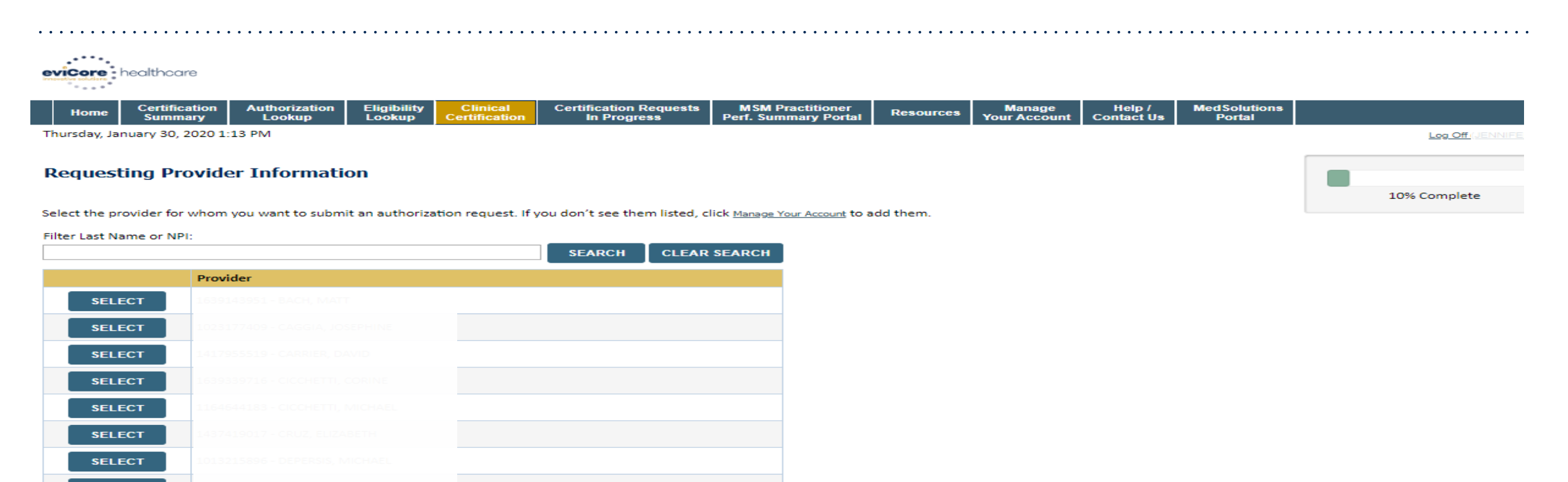

### Select the provider for whom you want to build a case.

## **Select Health Plan**

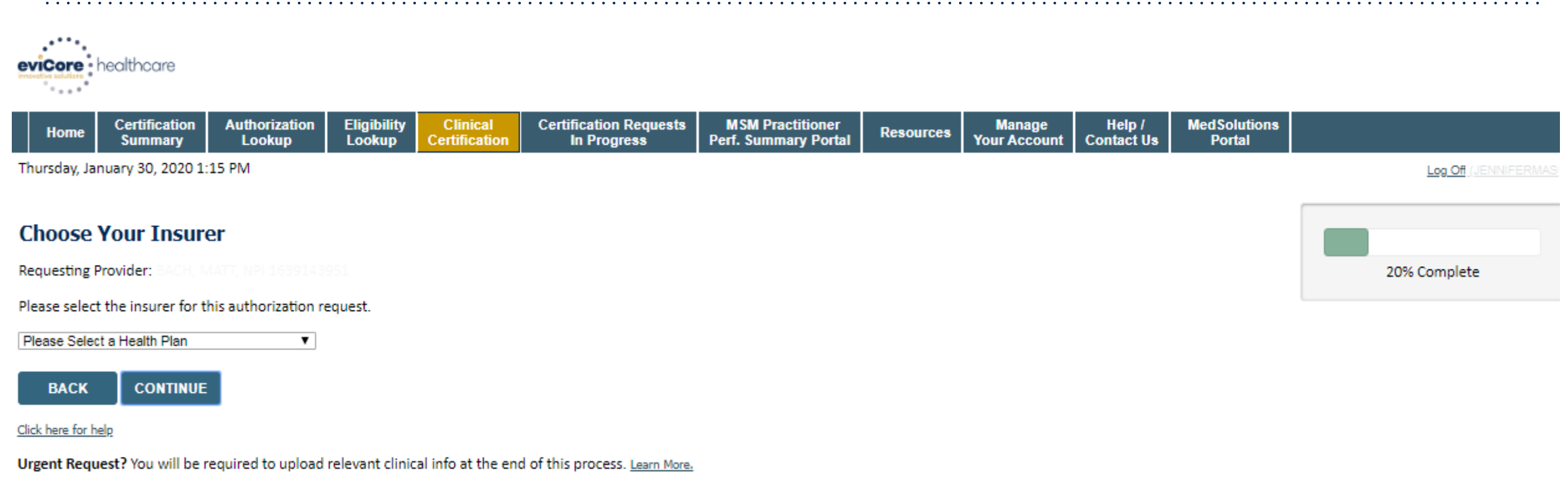

Don't see the insurer you're looking for? Please call the number on the back of the member's card to determine if an authorization through eviCore is required.

Choose the appropriate Health Plan for the case request. If the health plan does not populate, please contact the plan at the number found on the member's identification card.

# **Contact Information**

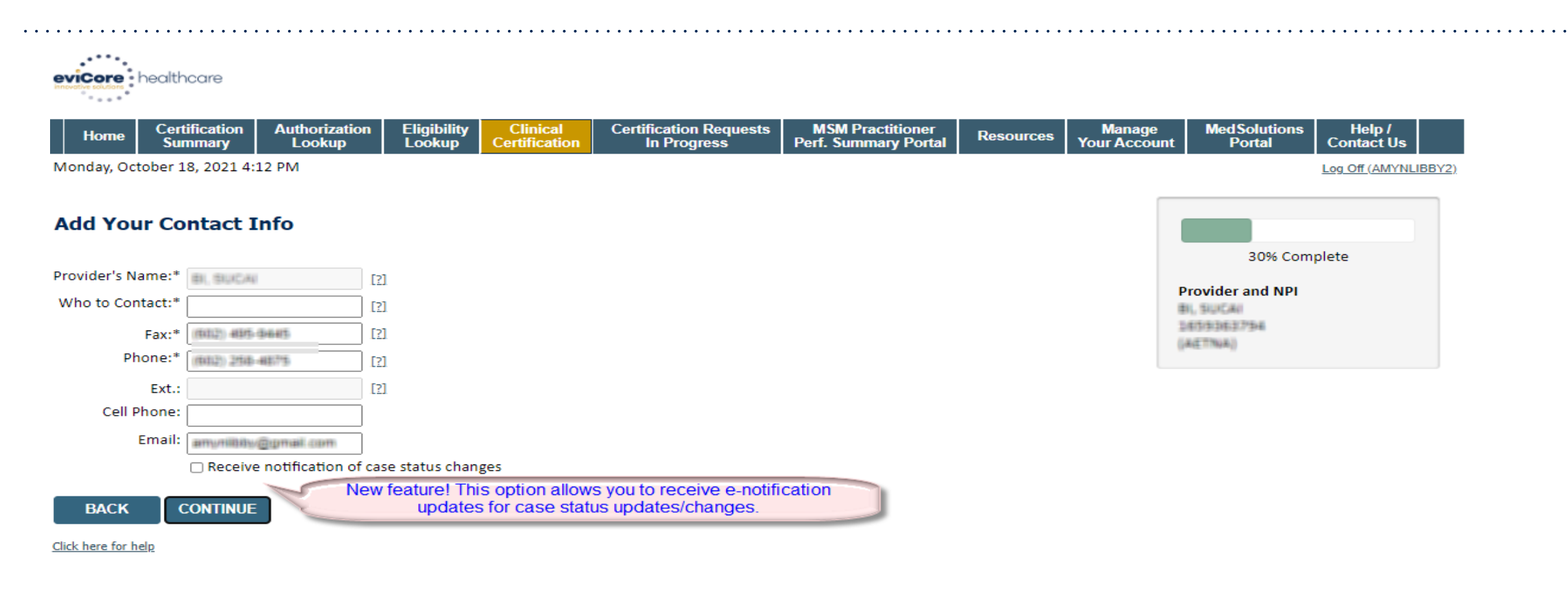

© CareCore National, LLC. 2021 All rights reserved. <u>Privacy Policy</u> | <u>Terms of Use</u> | <u>Contact Us</u>

Enter the point of contact and verify phone and fax numbers.

# **Member Information**

| evicore healthcare                          |                         |                       |                           |                                       |                                          |           |                        |                      |                        |                                       |
|---------------------------------------------|-------------------------|-----------------------|---------------------------|---------------------------------------|------------------------------------------|-----------|------------------------|----------------------|------------------------|---------------------------------------|
| Home Certification<br>Summary               | Authorization<br>Lookup | Eligibility<br>Lookup | Clinical<br>Certification | Certification Requests<br>In Progress | MSM Practitioner<br>Perf. Summary Portal | Resources | Manage<br>Your Account | Help /<br>Contact Us | MedSolutions<br>Portal |                                       |
| Thursday, January 30, 2020 1:               | 26 PM                   |                       |                           |                                       |                                          |           |                        |                      |                        | Log Off (JENNIFERMAS                  |
| Patient Eligibility L                       | ookup                   |                       |                           |                                       |                                          |           |                        |                      |                        |                                       |
| Patient ID:*                                |                         |                       |                           |                                       |                                          |           |                        |                      |                        | 40% Complete                          |
| Date Of Birth:*                             | MM/DD/                  | YYYY                  |                           |                                       |                                          |           |                        |                      |                        | Provider and NPI                      |
| Patient Last Name Only:* ELIGIBILITY LOOKUP |                         | [?]                   |                           |                                       |                                          |           |                        |                      |                        | BACH, MATT<br>1639143951<br>(HORIZON) |

BACK

#### Click here for help

| Search Results |             |             |                      |                    |        |                                             |  |  |  |  |
|----------------|-------------|-------------|----------------------|--------------------|--------|---------------------------------------------|--|--|--|--|
|                | Patient ID  | Member Code | Name                 | DOB                | Gender | Address                                     |  |  |  |  |
| SELECT         | 00.04000007 |             | NUMPTEAKS, CONCETTR. | By (200) (1200512) | 1607   | 962 LANTELP RD<br>2029/07/041123, PL 202540 |  |  |  |  |

BACK

Click here for help

# Enter the member health plan ID number, date of birth, and the patient's last name. Click "Eligibility Lookup."

# **Request Information**

#### **Requested Service + Diagnosis**

This procedure will be performed on 6/22/2020.

CHANGE

#### **Musculoskeletal Management Procedures**

| Select a Procedure by CPT Code[?] or Description[?]          |   |  |  |  |  |
|--------------------------------------------------------------|---|--|--|--|--|
| MSMPT V PHYSICAL THERAPY                                     | ~ |  |  |  |  |
| Don't see your procedure code or type of service? Click here |   |  |  |  |  |

#### Diagnosis

Select a Primary Diagnosis Code (Lookup by Code or Description)

M25.50

LOOKUP

Trouble selecting diagnosis code? Please follow these steps

Secondary Diagnosis Code: M25.50 Description: Pain in unspecified joint Change Secondary Diagnosis

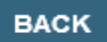

Click here for help

- Next you can enter CPT code (MSMPT, MSMOT, or MSMST)
- Also add diagnosis code(s)
- Note: Place of service vary depending on health plan rules.

| Will the procedure be p<br>Yes | erformed in your office?<br>No |                                                           |
|--------------------------------|--------------------------------|-----------------------------------------------------------|
|                                |                                |                                                           |
|                                | Will the procedure be p<br>Yes | Will the procedure be performed in your office?<br>Yes No |

# **Verify Service Selection**

#### **Requested Service + Diagnosis**

Confirm your service selection.

| Procedure Date:                  | 6/22/2020                 |
|----------------------------------|---------------------------|
| CPT Code:                        | MSMPT                     |
| Description:                     | PHYSICAL THERAPY          |
| Primary Diagnosis Code:          | M25.50                    |
| Primary Diagnosis:               | Pain in unspecified joint |
| Secondary Diagnosis Code:        |                           |
| Secondary Diagnosis:             |                           |
| Change Procedure or Primary Diag | inosis                    |
| Change Secondary Diagnosis       |                           |
|                                  |                           |

BACK CONTINUE

Click here for help

- Review the patient's history
- Verify requested service & diagnosis
- Edit any information if needed by selecting change procedure or primary diagnosis
- Click continue to confirm your selection

#### Attention!

Patient ID: 1 Patient Name: Time: 6/19/2020 6:38 PM

Please review the patient's MSM history. You may be asked about this history during clinical review.

#### MSM History

| Episode<br>Date | Episode ID | Patient Name  | CPT<br>Code | CPT Description         | Case<br>Status |
|-----------------|------------|---------------|-------------|-------------------------|----------------|
| 4/7/2020        | A100344017 | POOL SPECIAL  | MSMPT       | PHYSICAL THERAPY        | A              |
| 3/18/2020       | ********   | PODLE DRELOW  | MSMOT       | OCCUPATIONAL<br>THERAPY | A              |
| 9/17/2019       | A127040477 | POOLE DREGOR  | MSMOT       | OCCUPATIONAL<br>THERAPY | A              |
| 7/18/2019       | A134138814 | POOLE SPESION | мямот       | OCCUPATIONAL<br>THERAPY | A              |
| 4/26/2019       | 4120536078 | POOLS SRESOR  | MSMPT       | PHYSICAL THERAPY        | A              |

## **Site Selection**

| eviCore healthcare                                                                                                    |                                                |                                          |                                                                                                 |                                                 |
|----------------------------------------------------------------------------------------------------|------------------------------------------------|------------------------------------------|-------------------------------------------------------------------------------------------------|-------------------------------------------------|
| Home         Certification<br>Summary         Authorization<br>Lookup         Eligibility<br>Lookup         Clinical<br>Certification         Certification Requests         M                                             | SM Practitioner<br>Summary Portal Resources Ye | Manage Help /<br>Your Account Contact Us | MedSolutions<br>Portal                                                                          |                                                 |
| Thursday, January 30, 2020 2:21 PM                                                                                                    |                                                |                                          |                                                                                                 | g Off ( JENNIFERMASC                            |
| Add Site of Service                                                                                                    |                                                |                                          |                                                                                                 |                                                 |
| Specific Site Search                                                                                                    |                                                |                                          | 80% Con                                                                                         | nplete                                          |
| Use the fields below to search for specific sites. For best results, search by NPI or TIN. Other search options are<br>some portion of the name and we will provide you the site names that most closely match your entry. | by name plus zip or name plus city. Yo         | 'ou may search a partial site nan        | me by entering Provider and NPI                                                                 |                                                 |
| NPI: Zip Code:                                                                                                    | Site Name:                                     | oct match                                |                                                                                                 |                                                 |
|                                                                                                    | ⊖ Start                                        | rts with                                 |                                                                                                 |                                                 |
|                                                                                                    |                                                | LC                                       | DOKUP SITE Patient                                                                              | EDIT                                            |
| There are no sites associated with referer.                                                                                                    |                                                |                                          |                                                                                                 |                                                 |
| PACK                                                                                                    |                                                |                                          |                                                                                                 |                                                 |
| Click here for help                                                                                                    |                                                |                                          | Service<br>2/2/2020<br>RCBREA Breast Car<br>C50.811 Malignant<br>overlapping sites of<br>breast | EDIT<br>ncer<br>t neoplasm of<br>f right female |

### Search and select the specific site where the testing/treatment will be performed.

# **Clinical Collection Process**

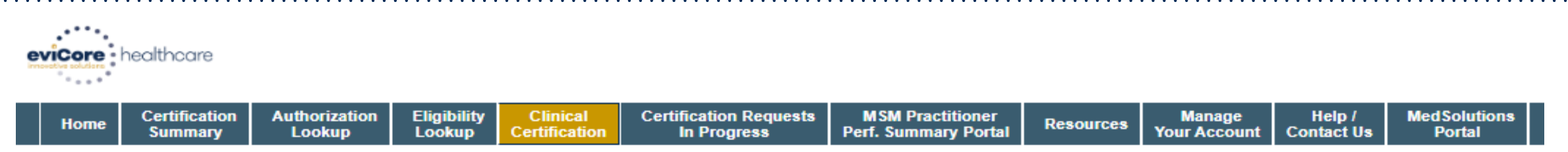

Thursday, January 30, 2020 2:40 PM

#### **Proceed to Clinical Information**

You are about to enter the clinical information collection phase of the authorization process.

Once you have clicked "Continue," you will not be able to edit the Provider, Patient, or Service information entered in the previous steps. Please be sure that all this data has been entered correctly before continuing.

In order to ensure prompt attention to your on-line request, be sure to click SUBMIT CASE before exiting the system. This final step in the on-line process is required even if you will be submitting additional information at a later time. Failure to formally submit your request by clicking the SUBMIT CASE button will cause the case record to expire with no additional correspondence from eviCore.

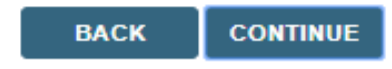

Click here for help

Verify all information entered and make any needed changes prior to moving into the clinical collection phase of the prior authorization process

# **Clinical Collection Process - Urgency Indicator**

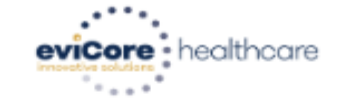

| Home         Certification<br>Summary         Authorization<br>Lookup         Eligibility<br>Lookup         Clinical<br>Certification         Certification Requests<br>In Progress         MSM Practitioner<br>Perf. Summary Portal         Resources         Manage<br>Your Account         Help /<br>Contact | Med Solutions<br>Portal | Help /<br>Contact Us | Help /<br>t Contact Us | Manage<br>Your Account | Resources | MSM Practitioner<br>Perf. Summary Portal | Certification Requests<br>In Progress | Clinical<br>Certification | Eligibility<br>Lookup | Authorization<br>Lookup | Certification<br>Summary | Home |  |
|----------------------------------------------------------------------------------------------------|-------------------------|----------------------|------------------------|------------------------|-----------|------------------------------------------|---------------------------------------|---------------------------|-----------------------|-------------------------|--------------------------|------|--|
|----------------------------------------------------------------------------------------------------|-------------------------|----------------------|------------------------|------------------------|-----------|------------------------------------------|---------------------------------------|---------------------------|-----------------------|-------------------------|--------------------------|------|--|

Thursday, January 30, 2020 2:41 PM

#### Proceed to Clinical Information

Is this case Routine/Standard?

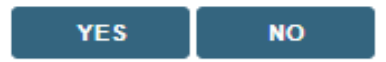

- Selecting "urgent" results in an expedited review. Such review, however, is conducted in the context the information submitted with limited liability to conduct a p2p (if a case can no be approved)
- Please select urgent for those cases that truly are urgent and not simply for a "quicker" review.
- If a request is selected as urgent, but does not meet guidelines to be considered urgent, the case may be reassigned as routine and follow those time frames.

# **Clinical Collection Process – Clinical Upload**

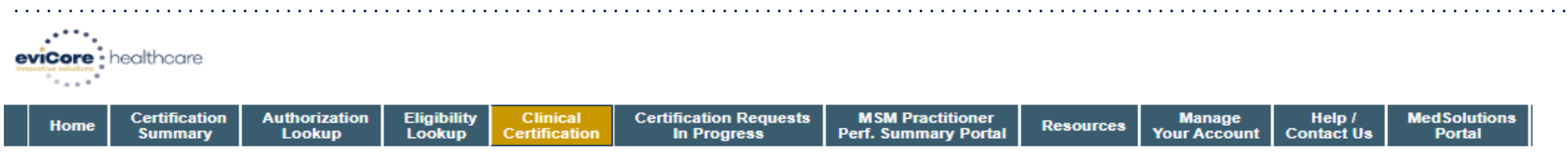

Thursday, January 30, 2020 2:47 PM

#### **Proceed to Clinical Information**

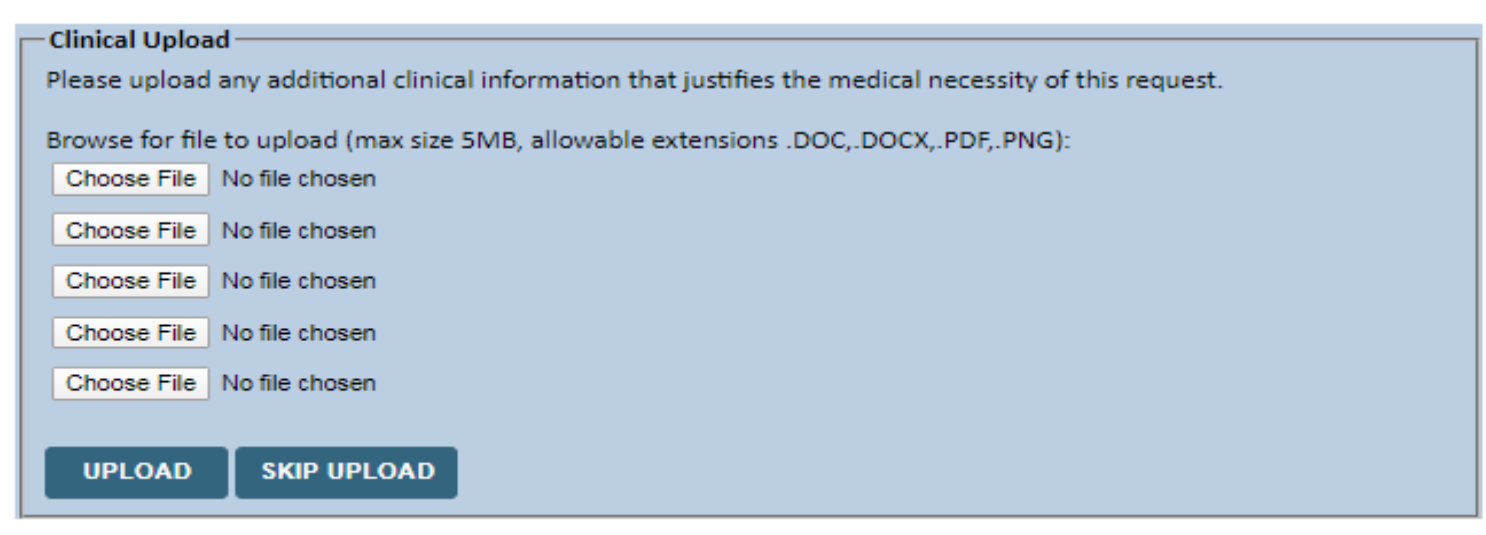

### Providing clinical information via the web is the quickest, most efficient method.

### **Clinical Information – Example of Pathway Questions**

#### **Proceed to Clinical Information**

TYPE OF CONDITION

Please select Developmental/Pediatric for all Pediatric cases EXCEPT primary musculoskeletal injuries such as

...Such as ankle sprain, fracture, WITHOUT an underlying developmental or neuromuscular condition like cerebral palsy.)

| O Please indicate the                                    | e type of condition th | hat therapy is being req                                                  | uested for.                         | In this request is for:                                                                                                    |  |  |  |  |  |
|----------------------------------------------------------|------------------------|---------------------------------------------------------------------------|-------------------------------------|----------------------------------------------------------------------------------------------------|--|--|--|--|--|
| Musculoskeletal - All (including hand and pelvic pain) 🗸 |                        |                                                                           |                                     | $\bigcirc$ Initial care (for a condition not treated in the previous 60 days)                                              |  |  |  |  |  |
|                                                          |                        |                                                                           |                                     | ○ Continuing care                                                                                                    |  |  |  |  |  |
| Is this request for                                      | fabricating a hand sp  | lint/orthotics OR devel                                                   | oping a home exercise program ONLY? |                                                                                                    |  |  |  |  |  |
| 🔿 Yes 💿 No                                               |                        |                                                                           |                                     |                                                                                                    |  |  |  |  |  |
|                                                          |                        |                                                                           |                                     | Please indicate the primary treatment area (Choose only one):                                                              |  |  |  |  |  |
| SUDMIT                                                   | 🗌 Finish Later         |                                                                           |                                     | ~                                                                                                    |  |  |  |  |  |
|                                                          |                        | Did you know?<br>You can save a certification<br>request to finish later. |                                     | <ul> <li>Please indicate the secondary treatment area. (Choose only one)</li> <li>No second area being treated </li> </ul> |  |  |  |  |  |
|                                                          |                        |                                                                           |                                     | SUBMIT                                                                                                    |  |  |  |  |  |

**Clinical Certification** questions may populate based upon the information provided

Note: The worksheets are available to offer insight into the clinical questions that will be asked in the pathway

©eviCore healthcare. All Rights Reserved. This presentation contains CONFIDENTIAL and PROPRIETARY information.

### **Clinical Information – Imbedded messages**

### You requested a treatment start date of 06/29/2020

#### Oate of initial evaluation

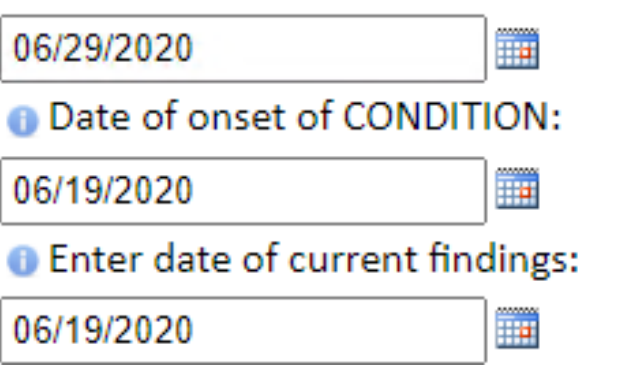

The clinical information will be considered out-of-date if the "date of current findings" is greater than 10 days prior to the "treatment start date" for this request. Cases with out-of-date clinical information may be placed on hold awaiting current clinical information. This may delay an authorization decision.

Finish Later Did you know? You can save a certification request to finish later.

- Questions may populate based upon the information provided
- Many screens have imbedded messages that help you understand the criteria.

©eviCore healthcare. All Rights Reserved. This presentation contains CONFIDENTIAL and PROPRIETARY information.

### Sample Speech Therapy corePath® Pathway

### **Initial Requests**

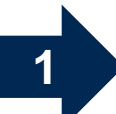

This request is for treatment of:

New condition that has not had previous treatment
 An existing condition that has had previous treatment
 Unknown

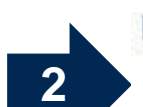

3

Is this request for any of the following? If no, select "None of the Above":

Voice Prosthetic Fitting
Auditory Processing Evaluation
None of the Above

Specialty Team Evaluation

Dates:

You requested a treatment start date of 06/13/2017

| ODate of initial evaluation   | -    |
|-------------------------------|------|
| 06/13/2017                    |      |
| ODate of onset of treatment   |      |
| 06/13/2017                    |      |
| Enter date of current finding | igs: |
| 06/13/2017                    | 1    |

#### **Case related questions:**

- Identify new care vs. continuing care based on treatment area, not time
- Request for specialty evaluations
- First indicator of complexity second <u>unrelated</u> treatment area

### Sample Speech Therapy corePath® Pathway

### **Initial Requests**

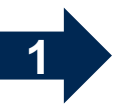

Is the request for Speech Therapy related to a neurological condition?

| 2 |  |
|---|--|

| Speech                 | □ Voice                  |
|------------------------|--------------------------|
| Feeding/Swallowing     | Fluency                  |
| Expressive Language    | Oral Motor               |
| Receptive Language     | 🗌 Written Language       |
| Pragmatics             | No testing was performed |
| Cognitive Communicatio | n                        |

| Speech                                                                |
|-----------------------------------------------------------------------|
|                                                                       |
| Standard Score - If not done or score unknown please leave score as 0 |
| 45                                                                    |
| Impairment Rating - If not done or rating unknown please select 0%    |
| 40 50% V                                                              |

### Sample Speech Therapy corePath® Pathway

 Providers will have the ability to add information into a drop box- however- any additional information will make the request drop to review for initial requests.

Is there any additional information specific to the member's condition you would like to provide?

Additional Information:

OPlease Select

O Caller no additional information is available

O Information provided above

# **Clinical Certification Statements**

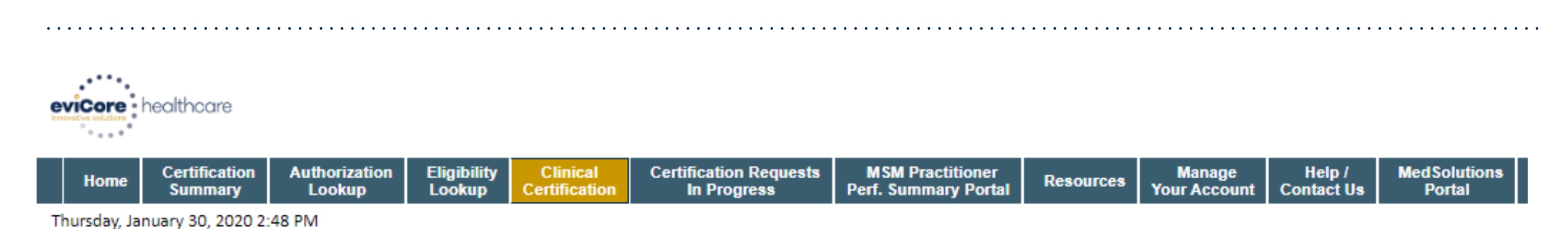

#### **Proceed to Clinical Information**

I acknowledge that the clinical information submitted to support this authorization request is accurate and specific to this member, and that all information has been provided. I have no further information to provide at this time.

SUBMIT CASE

Click here for help

Acknowledge the Clinical Certification statements, and hit "Submit Case."

### **Clinical Certification – Case Summary**

| e١ | Core      | healthcare               |                         |                       |                           |                                       |                                          |           |                        |                      |            |  |
|----|-----------|--------------------------|-------------------------|-----------------------|---------------------------|---------------------------------------|------------------------------------------|-----------|------------------------|----------------------|------------|--|
|    | Home      | Certification<br>Summary | Authorization<br>Lookup | Eligibility<br>Lookup | Clinical<br>Certification | Certification Requests<br>In Progress | MSM Practitioner<br>Perf. Summary Portal | Resources | Manage<br>Your Account | Help /<br>Contact Us |            |  |
| Tu | esday, Ja | nuary 21, 2020 10:       | :34 AM                  |                       |                           |                                       |                                          |           |                        |                      | Log Off (/ |  |

#### Summary of Your Request

Please review the details of your request below and if everything looks correct click SUBMIT

Your case has been sent to clinical review. You will be notified via fax within 2 business days if additional clinical information is needed. If you wish to speak with CareCore at anytime, please call 1-888-333-8641.

| Provider Name:<br>Provider Address:                                      | 2011, U.P./N.M.R. (GANGANAR)<br>MEG. R. (CHRESTING) IT<br>UCNARIAN W/ - MEDDED                                                                                                    | Contact:<br>Phone Number:<br>Fax Number: | test<br>(999) 999-9999<br>(999) 999-9999                           |
|--------------------------------------------------------------------------|----------------------------------------------------------------------------------------------------|------------------------------------------|--------------------------------------------------------------------|
| Patient Name:<br>Insurance Carrier:                                      |                                                                                                    | Patient Id:                              | 01100000                                                           |
| Site Name:<br>Site Address:                                              |                                                                                                    | Site ID:                                 | 101111                                                             |
| Primary Diagnosis Code:<br>Secondary Diagnosis Code:<br>Date of Service: | R68.89                                                                                                    | Description:<br>Description:             | Other general symptoms and signs                                   |
| CPT Code:<br>Case Number:<br>Review Date:<br>Expiration Date:            | Not provided<br>73721<br>1/21/2020 10:18:05 AM<br>N/A<br>Your case has been sent to clinical review. You will be notified via fax within 2 business days if additional clinical informa- | Description:                             | MRI LOWER EXTREMITY JOINT W/O                                      |
| Status.                                                                  | Tour case has been sent to clinical review. Tou will be notified via tax within 2 business days it adultional clinical morna                                                             | nion is needed. If you                   | wish to speak with carecore at anytime, please can 1-888-555-8041. |

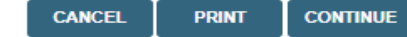

Click here for help

© CareCore National, LLC. 2020 All rights reserved. <u>Privacy Policy</u> | <u>Terms of Use</u> | <u>Contact Us</u>

> Once the clinical pathway questions are completed and the case has not meet clinical review. The status will reflect pending and at the top "Your case has been sent to Medical Review".

# **Clinical Certification – Case Summary**

#### Summary of Your Request

Please review the details of your request below and if everything looks correct click CONTINUE

Your case has been sent to Medical Review.

| Provider Name:<br>Provider Address:                                      |                                                                                                 | Contact:<br>Phone Number:<br>Fax Number: | me<br>I I                                                     |
|--------------------------------------------------------------------------|-------------------------------------------------------------------------------------------------|------------------------------------------|---------------------------------------------------------------|
| Patient Name:<br>Insurance Carrier:                                      |                                                                                                 | Patient Id:                              | 3HZN79921350                                                  |
| Site Name:<br>Site Address:                                              |                                                                                                 | Site ID:                                 | IL5086                                                        |
| Primary Diagnosis Code:<br>Secondary Diagnosis Code:<br>Date of Service: | M50.20<br>7/5/2020                                                                              | Description:<br>Description:             | Other cervical disc displacement, unspecified cervical region |
| CPT Code:<br>Case Number:<br>Review Date:<br>Expiration Date:<br>Status: | SPINE<br>1131305804<br>7/1/2020 3:28:51 PM<br>N/A<br>Your case has been sent to Medical Review. | Description:                             | SPINE SURGERY                                                 |

### **Clinical Certifications – Case Summary**

#### **Clinical Certification**

| Provider Name:                                                                                                    | 32                               | Contact:                                     |                                                       |
|----------------------------------------------------------------------------------------------------|----------------------------------|----------------------------------------------|-------------------------------------------------------|
| Provider Address:                                                                                                    |                                  | Phone                                        |                                                       |
|                                                                                                    |                                  | Number:                                      |                                                       |
|                                                                                                    |                                  | Fax Number:                                  |                                                       |
| Patient Name:                                                                                                    |                                  | Patient Id:                                  |                                                       |
| Insurance Carrier:                                                                                                    |                                  |                                              |                                                       |
| Site Name:                                                                                                    |                                  | Site ID:                                     |                                                       |
| Site Address:                                                                                                    |                                  |                                              |                                                       |
|                                                                                                    |                                  |                                              |                                                       |
| Primary Diagnosis<br>Code:                                                                                                    | M25.562                          | Description:                                 | Pain in left knee                                     |
| Primary Diagnosis<br>Code:<br>Secondary Diagnosis<br>Code:                                                                                                  | M25.562                          | Description:<br>Description:                 | Pain in left knee                                     |
| Primary Diagnosis<br>Code:<br>Secondary Diagnosis<br>Code:<br>Date of Service:                                                                              | M25.562<br>Not provided          | Description:<br>Description:                 | Pain in left knee                                     |
| Primary Diagnosis<br>Code:<br>Secondary Diagnosis<br>Code:<br>Date of Service:<br>CPT Code:                                                                 | M25.562<br>Not provided<br>73721 | Description:<br>Description:<br>Description: | Pain in left knee<br>MRI LOWER EXTREMITY<br>JOINT W/O |
| Primary Diagnosis<br>Code:<br>Secondary Diagnosis<br>Code:<br>Date of Service:<br>CPT Code:<br>Authorization<br>Number:                                     | M25.562<br>Not provided<br>73721 | Description:<br>Description:<br>Description: | Pain in left knee<br>MRI LOWER EXTREMITY<br>JOINT W/O |
| Primary Diagnosis<br>Code:<br>Secondary Diagnosis<br>Code:<br>Date of Service:<br>CPT Code:<br>Authorization<br>Number:<br>Review Date:                     | M25.562<br>Not provided<br>73721 | Description:<br>Description:<br>Description: | Pain in left knee<br>MRI LOWER EXTREMITY<br>JOINT W/O |
| Primary Diagnosis<br>Code:<br>Secondary Diagnosis<br>Code:<br>Date of Service:<br>CPT Code:<br>Authorization<br>Number:<br>Review Date:<br>Expiration Date: | M25.562<br>Not provided<br>73721 | Description:<br>Description:<br>Description: | Pain in left knee<br>MRI LOWER EXTREMITY<br>JOINT W/O |

Once the clinical pathway questions are completed and if the answers have met the clinical criteria, an approval will be issued.

Print the screen and store in the patient's file.

Print Continue

### **Building Additional Cases**

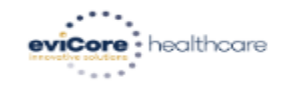

| Home Certification Authorization Eligibility Clinical Certification Requests MSM Practitioner Resources Manage Help/<br>Certification In Progress Perf. Summary Portal Resources Your Account Contact |
|----------------------------------------------------------------------------------------------------|
|----------------------------------------------------------------------------------------------------|

Tuesday, January 21, 2020 10:37 AM

#### Success

Thank you for submitting a request for clinical certification. Would you like to:

- <u>Return to the main menu</u>
- Start a new request
- <u>Resume an in-progress request</u>

You can also start a new request using some of the same information.

Start a new request using the same:

Program (Radiology)

- Provider (Canalitation)
- Program and Provider (Radiology and Canalitation)
- Program and Health Plan (Radiology and View and View)

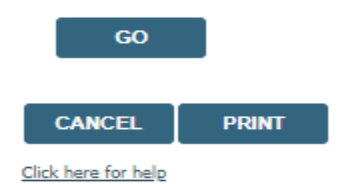

© CareCore National, LLC. 2020 All rights reserved.

Once a case has been submitted for clinical certification, you can return to the Main Menu, resume an in-progress request, or start a new request. You can indicate if any of the previous case information will be needed for the new request.

### Authorization look up

| evicore healthcare                                                  |                                                         |                                   |                                               |                                                      |                                                 |                      |                         |                      |                         |                     |                      |                         |              |
|---------------------------------------------------------------------|---------------------------------------------------------|-----------------------------------|-----------------------------------------------|------------------------------------------------------|-------------------------------------------------|----------------------|-------------------------|----------------------|-------------------------|---------------------|----------------------|-------------------------|--------------|
| Home Certification<br>Summary                                       | n Authorization<br>Lookup                               | Eligibility<br>Lookup             | Clinical<br>Certification                     | Certification Requests<br>In Progress                | MSM Practitioner<br>Perf. Summary Portal        | Resources            | Manage<br>Your Account  | Help /<br>Contact Us |                         |                     |                      |                         |              |
| Tuesday, January 21, 2020                                           | 10:39 AM                                                |                                   |                                               |                                                      |                                                 |                      |                         |                      |                         |                     |                      | <u>Log O</u>            | ff (AMYINTG) |
| Authorization Loc                                                   | okup                                                    |                                   |                                               |                                                      |                                                 |                      |                         |                      |                         |                     |                      |                         |              |
| Search by Member Info                                               | rmation                                                 |                                   |                                               | Search by Author                                     | rization Number/ NPI                            |                      |                         |                      |                         |                     |                      |                         |              |
| Required Fields<br>Healthplan:<br>Provider NPI<br>Patient ID:       | A.27768                                                 |                                   | Ŧ                                             |                                                      | Search by Auth<br>Required Fields Provider NPI: | orization Nu         | umber/ NPI              |                      |                         |                     |                      |                         |              |
| Patient Date of Birth:                                              |                                                         |                                   |                                               |                                                      | Auth/Case Numbe                                 | r:                   |                         |                      |                         |                     |                      |                         |              |
|                                                                     | MM/DD/YYYY                                              |                                   |                                               |                                                      | SEARCH                                          |                      |                         |                      |                         |                     |                      |                         |              |
| Optional Fields                                                     |                                                         |                                   |                                               |                                                      |                                                 |                      |                         |                      |                         |                     |                      |                         |              |
| Case Number:                                                        |                                                         |                                   |                                               |                                                      |                                                 |                      |                         |                      |                         |                     |                      |                         |              |
| or                                                                  |                                                         |                                   |                                               |                                                      |                                                 |                      |                         |                      |                         |                     |                      |                         |              |
| Authorization Number:                                               |                                                         |                                   |                                               |                                                      |                                                 |                      |                         |                      |                         |                     |                      |                         |              |
| PRINT SEARC                                                         | н                                                       |                                   |                                               |                                                      |                                                 |                      |                         |                      |                         |                     |                      |                         |              |
| <u>Click here for help</u>                                          |                                                         |                                   |                                               |                                                      |                                                 |                      |                         |                      |                         |                     |                      |                         |              |
| CONFIDENTIALITY NOTICE: Certa<br>distribution, or use of any of the | in portions of this website<br>information contained in | are accessible<br>the code-access | only by authorized u<br>sed portions is STRIC | Isers and unique identifying cred<br>TLY PROHIBITED. | entials, and may contain confid                 | ential or privileged | d information. If you a | re not an autho      | orized recipient of the | nformation, you are | hereby notified that | any access, disclosure, | copying,     |

© CareCore National, LLC. 2020 All rights reserved. <u>Privacy Policy</u> | <u>Terms of Use</u> | <u>Contact Us</u>

- Select Search by Authorization Number/NPI. Enter the provider's NPI and authorization or case number. Select Search.
- You can also search for an authorization by Member Information, and enter the health plan, Provider NPI, patient's ID number, and patient's date of birth.

### **Authorization Status**

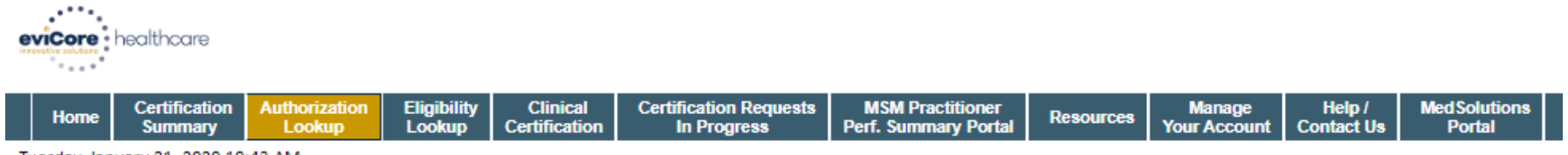

Tuesday, January 21, 2020 10:43 AM

#### Authorization Lookup

| Authorization Number:<br>Case Number:<br>Health Plan Auth Number: | AU308043<br>11064180<br>100038754 |                                                                                           |               |              |             |
|-------------------------------------------------------------------|-----------------------------------|-------------------------------------------------------------------------------------------|---------------|--------------|-------------|
| Status:                                                           | Approved                          |                                                                                           |               |              |             |
| Approval Date:                                                    | 1/21/2020                         | 12:00:00 AM                                                                               |               |              |             |
| Service Code:                                                     | 71250                             |                                                                                           |               |              |             |
| Service Description:                                              | CT THORA                          | ( W/O CONTRAST                                                                            |               |              |             |
| Site Name:                                                        | THE THEA                          | INVESTING CENTER                                                                          |               |              |             |
| Expiration Date:                                                  | 3/6/2020                          |                                                                                           |               |              |             |
| Date Last Updated:                                                | 1/21/2020                         | 8:21:28 AM                                                                                |               |              |             |
| Correspondence:                                                   | UPLOA                             | S & FAXES                                                                                 |               |              |             |
| Procedures                                                        |                                   |                                                                                           |               |              |             |
| Procedure                                                         |                                   | Description                                                                               | Qty Requested | Qty Approved | Modifier(s) |
| 71250 CHANGE SERVIC                                               | ECODE                             | Computed tomography (CT) (a special kind of picture) of your chest without contrast (dye) | 1             | 1            |             |

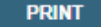

Click here for help

© CareCore National, LLC. 2020 All rights reserved. <u>Privacy Policy</u> | <u>Terms of Use</u> | <u>Contact Us</u>

The authorization will then be accessible to review. To print authorization correspondence, select Uploads & Faxes.

# **Online P2P Scheduling Tool**

# How to schedule a Peer to Peer Request

- Log into your account at <u>www.evicore.com</u>
- Perform Authorization Lookup to determine the status of your request.
- Click on the "P2P Availability" button to determine if your case is eligible for a Peer to Peer conversation:

 If your case is eligible for a Peer to Peer conversation, a link will display allowing you to proceed to scheduling without any additional messaging.

P2P AVAILABILITY Request Peer to Peer Consultation

### **Authorization Lookup**

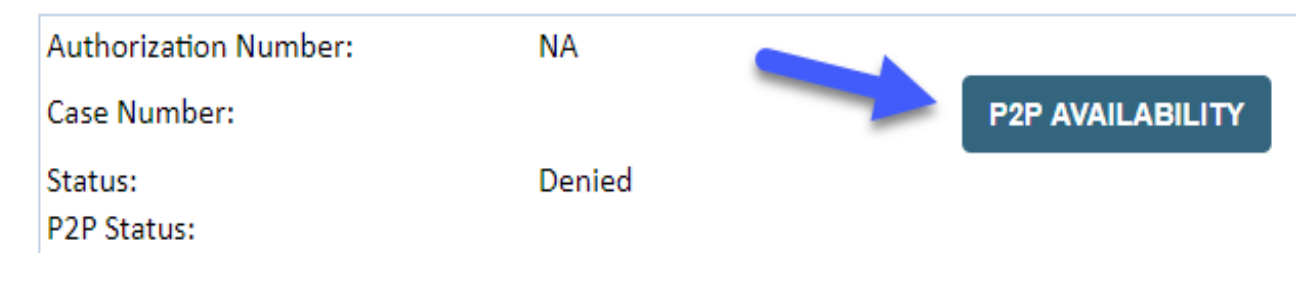

### How to schedule a Peer to Peer Request

Pay attention to any messaging that displays. In some instances, a Peer to Peer conversation is allowed, but the case decision cannot be changed. When this happens, you can still request a Consultative Only Peer to Peer. You may also click on the "All Post Decision Options" button to learn what other action may be taken.

#### **Authorization Lookup**

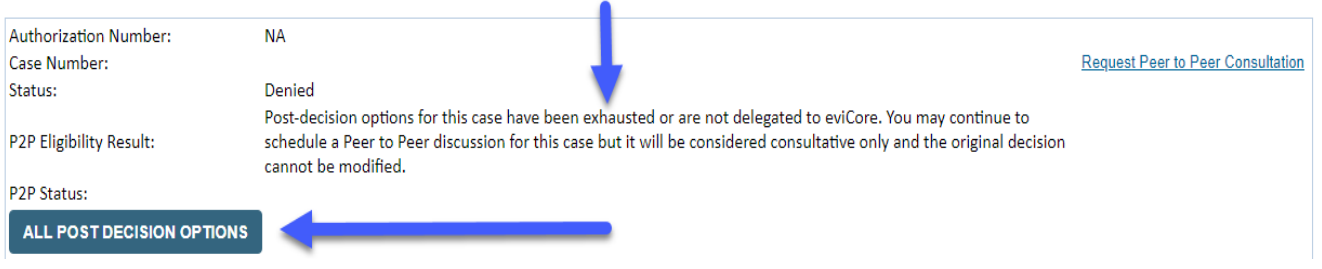

Once the "Request Peer to Peer Consultation" link is selected, you will be transferred to our scheduling software via a new browser window.

# How to Schedule a Peer to Peer Request

| Case Info             | Questions        | Schedule                  | Confirmation                        |
|-----------------------|------------------|---------------------------|-------------------------------------|
| New P2P Reques        | st               |                           | eviCore<br>healthcare<br>P2P Portal |
| Case Reference Number | Case information | will auto-populate from p | prior lookup                        |
| Member Date of Birth  | + Add Another    | Case                      |                                     |
|                       |                  |                           | Lookup Cases >                      |

Upon first login, you will be asked to confirm your default time zone.

You will be presented with the Case Number and Member Date of Birth (DOB) for the case you just looked up.

You can add another case for the same Peer to Peer appointment request by selecting "Add Another Case" You will receive a confirmation screen with member and case information, including the Level of Review for the case in question. Click Continue to proceed.

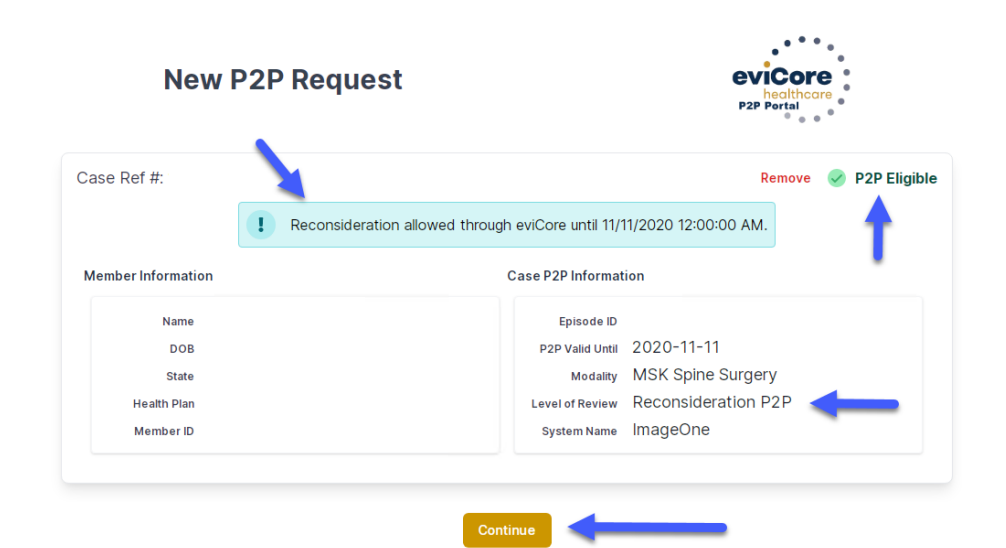

©eviCore healthcare. All Rights Reserved. This presentation contains CONFIDENTIAL and PROPRIETARY information.

# How to Schedule a Peer to Peer Request

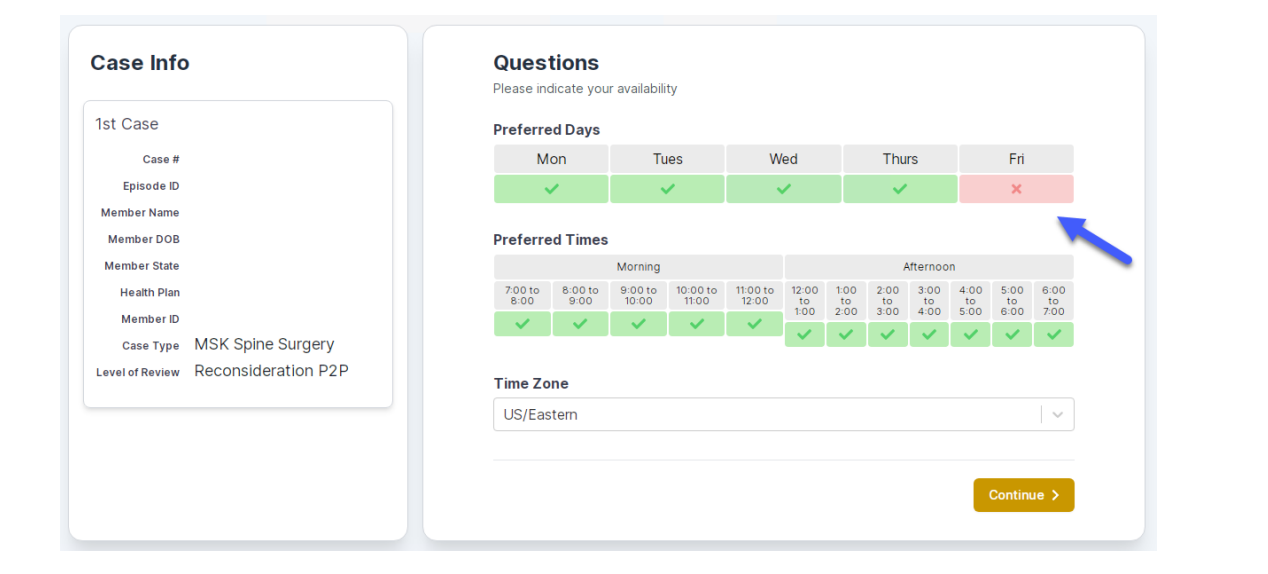

You will be prompted to identify your preferred Days and Times for a Peer to Peer conversation. All opportunities will automatically present. Click on any green check mark to deselect the option and then click Continue. You will be prompted with a list of eviCore Physicians/Reviewers and appointment options per your availability. Select any of the listed appointment times to continue.

| Prev Week                                                               |                                                                         | 5/18/202                                                                | 20 - 5/24/2020 (Upcomin                                                 | g week)          |                         | Next Weel                             |
|-------------------------------------------------------------------------|-------------------------------------------------------------------------|-------------------------------------------------------------------------|-------------------------------------------------------------------------|------------------|-------------------------|---------------------------------------|
|                                                                         |                                                                         |                                                                         |                                                                         |                  |                         | 1st Priority by S                     |
| Mon 5/18/20                                                             | Tue 5/19/20                                                             | Wed 5/20/20                                                             | Thu 5/21/20                                                             | Fri 5/22/20      | Sat 5/23/20             | Sun 5/24/20                           |
| 6:15 pm EDT                                                             | -                                                                       | -                                                                       | -                                                                       | -                | -                       | -                                     |
| 6:30 pm EDT                                                             |                                                                         |                                                                         |                                                                         |                  |                         |                                       |
| 6:45 nm EDT                                                             | -                                                                       |                                                                         |                                                                         |                  |                         |                                       |
| 0.45 pm 201                                                             |                                                                         |                                                                         |                                                                         |                  |                         |                                       |
|                                                                         |                                                                         |                                                                         |                                                                         |                  |                         | 1st Priority by :                     |
| Mon 5/18/20                                                             | <b>Tue</b> 5/19/20                                                      | <b>Wed</b> 5/20/20                                                      | <b>Thu</b> 5/21/20                                                      | Fri 5/22/20      | <b>Sat</b> 5/23/20      | 1st Priority by S<br>Sun 5/24/20      |
| Mon 5/18/20<br>3:30 pm EDT                                              | Tue 5/19/20<br>2:00 pm EDT                                              | Wed 5/20/20<br>4:15 pm EDT                                              | Thu 5/21/20<br>3:15 pm EDT                                              | Fri 5/22/20<br>- | <b>Sat</b> 5/23/20<br>- | 1st Priority by S<br>Sun 5/24/20      |
| Mon 5/18/20<br>3:30 pm EDT<br>3:45 pm EDT                               | Tue 5/19/20<br>2:00 pm EDT<br>2:15 pm EDT                               | Wed 5/20/20<br>4:15 pm EDT<br>4:30 pm EDT                               | Thu 5/21/20<br>3:15 pm EDT<br>3:30 pm EDT                               | Fri 5/22/20<br>- | <b>Sat</b> 5/23/20<br>- | 1st Priority by 9<br>Sun 5/24/20<br>- |
| Mon 5/18/20<br>3:30 pm EDT<br>3:45 pm EDT<br>4:00 pm EDT                | Tue 5/19/20<br>2:00 pm EDT<br>2:15 pm EDT<br>2:30 pm EDT                | Wed 5/20/20<br>4:15 pm EDT<br>4:30 pm EDT<br>4:45 pm EDT                | Thu 5/21/20<br>3:15 pm EDT<br>3:30 pm EDT<br>3:45 pm EDT                | Fri 5/22/20<br>- | <b>Sat</b> 5/23/20<br>- | 1st Priority by S<br>Sun 5/24/20<br>- |
| Mon 5/18/20<br>3:30 pm EDT<br>3:45 pm EDT<br>4:00 pm EDT<br>4:15 pm EDT | Tue 5/19/20<br>2:00 pm EDT<br>2:15 pm EDT<br>2:30 pm EDT<br>2:45 pm EDT | Wed 5/20/20<br>4:15 pm EDT<br>4:30 pm EDT<br>4:45 pm EDT<br>5:00 pm EDT | Thu 5/21/20<br>3:15 pm EDT<br>3:30 pm EDT<br>3:45 pm EDT<br>4:00 pm EDT | Fri 5/22/20<br>- | <b>Sat</b> 5/23/20<br>- | 1st Priority by S<br>Sun 5/24/20<br>– |

# How to Schedule a Peer to Peer

### **Confirm Contact Details**

 Contact Person Name and Email Address will auto-populate per your user credentials

| Case Info                                                          | Questions                | Schedule  | Confirmation |        |  |
|--------------------------------------------------------------------|--------------------------|-----------|--------------|--------|--|
| P2P Info                                                           | P2P Contact D            | etails    |              |        |  |
| Date 🗰 Mon 5/18/20                                                 | Name of Provider Reque   | sting P2P |              |        |  |
| Time 🕚 6:30 pm EDT                                                 | Dr. Jane Doe             |           |              |        |  |
|                                                                    | Contact Person Name      |           |              |        |  |
| Case Info                                                          | Office Manager John D    | De        |              |        |  |
| 1st Case                                                           | Contact Person Locatio   | n         |              |        |  |
| Case #                                                             | Provider Office          | \$        |              |        |  |
| Episode ID                                                         | Phone Number for P2P     |           | Phone Ext    |        |  |
| Member Name                                                        | 2 (555) 555-5555 <       |           | 1234         | 5      |  |
| Member DOB<br>Member State                                         | Alternate Phone          |           | Phone Ext    |        |  |
| Health Plan                                                        | J (XXX) XXX-XXXX         |           | Phon         | e Ext. |  |
| Member ID                                                          | Requesting Provider Em   | ail       |              |        |  |
| Case Type MSK Spine Surgery<br>Level of Review Reconsideration P2P | droffice@internet.com    |           |              |        |  |
|                                                                    | Contact Instructions     |           |              |        |  |
|                                                                    | Select option 4, ask for | Dr. Doe   |              |        |  |
|                                                                    |                          |           |              |        |  |
|                                                                    |                          |           | Sub          | mit 🔰  |  |
|                                                                    |                          |           |              |        |  |

- Be sure to update the following fields so that we can reach the right person for the Peer to Peer appointment:
  - Name of Provider Requesting P2P
  - Phone Number for P2P
  - Contact Instructions
- Click submit to schedule appointment. You will be presented with a summary page containing the details of your scheduled appointment.

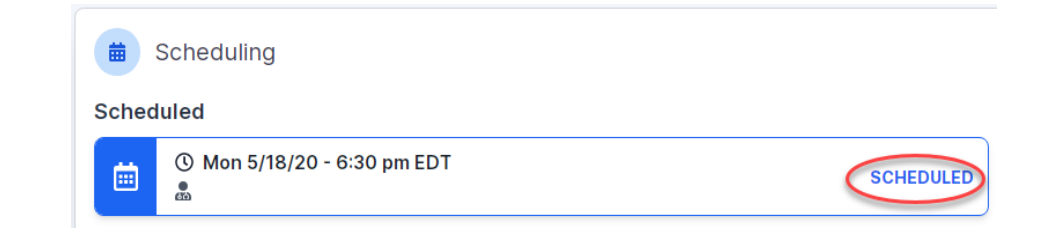

# **Canceling or Rescheduling a Peer to Peer Appointment**

### To cancel or reschedule an appointment

- Access the scheduling software per the instructions above
- Go to "My P2P Requests" on the left pane navigation.
- Select the request you would like to modify from the list of available appointments
- Once opened, click on the schedule link. An appointment window will open
- Click on the Actions drop-down and choose the appropriate action

If choosing to reschedule, you will have the opportunity to select a new date or time as you did initially.

If choosing to cancel, you will be prompted to input a cancellation reason

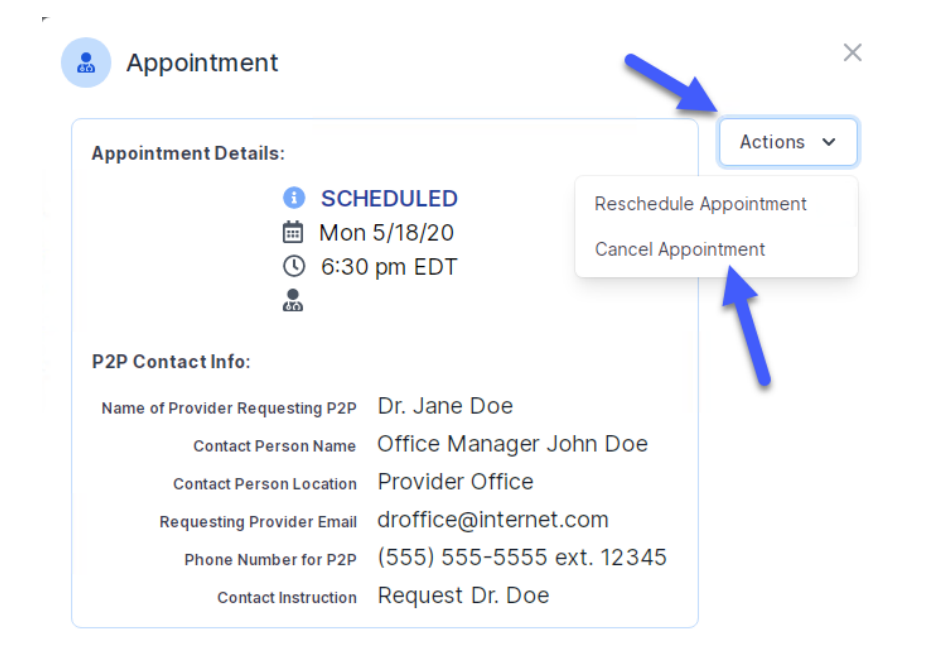

Close browser once done

©eviCore healthcare. All Rights Reserved. This presentation contains CONFIDENTIAL and PROPRIETARY information.

### **Prior Authorization Call Center – 800-421-7592**

Our call centers are open from 7:00 a.m. to 7:00 p.m. (local time). Providers can contact our call center to do one of the following:

- Request Prior Authorization
- Check Status of existing authorization requests
- Discuss questions regarding authorizations and case decisions
- Change facility or CPT Code(s) on an existing case
- Request to speak to a clinical reviewer
- Schedule a clinical consultation with an eviCore Medical Director

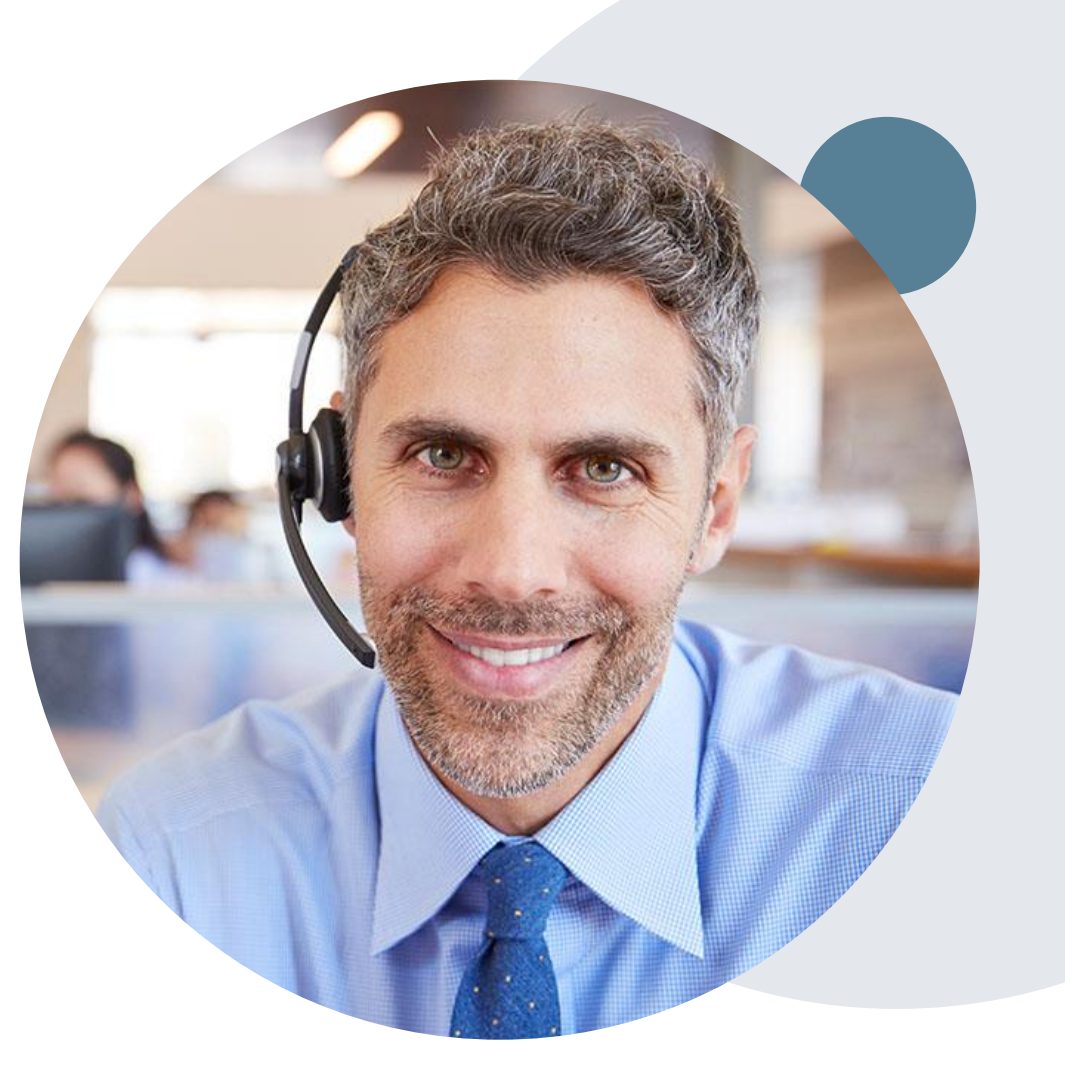

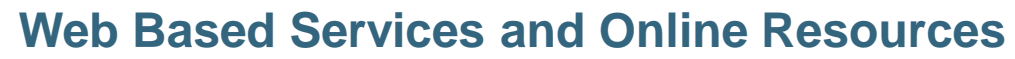

- You can access important tools, health plan specific contact information and resources at <u>www.evicore.com</u>
- Select the Resources to view Clinical Guidelines, Online Forms, and more.
- The Quick Reference Tool can be found by clicking the resources tab then select Find Contact Information, under the Learn How to section. Simply select the Health Plan and Solution to populate the contact phone and fax numbers as well as the appropriate legacy portal to utilize for case requests.

|                                                                                                    | l Would Like To                                                                                                    |
|----------------------------------------------------------------------------------------------------|----------------------------------------------------------------------------------------------------|
| CLINICAL GUIDELINES<br>Clinical Worksheets<br>Network Standards/Accreditations<br>Provider Playbooks       | Request a Consultation with a Clinical Peer<br>Reviewer<br>Request an Appeal or Reconsideration<br>Receive Technical Web Support<br>Check Status Of Existing Prior Authorization |
| Learn How To<br>Submit A New Prior Authorization<br>Upload Additional Clinical<br>Find Contact Information | CO TO PROVIDER'S HUB                                                                                                    |
| want to learn how to                                                                                       |                                                                                                    |
| Contact mormation                                                                                          |                                                                                                    |
| ith Plan<br>lect a Health Plan*                                                                            |                                                                                                    |
| tion                                                                                                    |                                                                                                    |
|                                                                                                    |                                                                                                    |

The quickest, most efficient way to request prior authorization is through our provider portal. We have a dedicated **Web Support** team that can assist providers in navigating the portal and addressing any web related issues during the online submission process.

To speak with a Web Specialist, call (800) 646-0418 (Option #2) or email portal.support@evicore.com

### **Client and Provider Services**

eviCore healthcare has a dedicated Client and Provider Services team to address provider related requests and concerns. In most instances, this team can provide a resolution within 24-48 hours from the date the request was submitted. Here are some common requests that can be sent to our Client and Provider Services team for assistance:

- · Questions regarding Accuracy Assessment, Accreditation, and/or Credentialing
- · Requests for an authorization to be resent to the health plan
- Consumer Engagement Inquiries
- Eligibility issues (member, rendering facility, and/or ordering physician)
- Issues experienced during case creation
- Reports of system issues

#### How to Contact our Client and Provider Services team

**Phone:** 1 (800) 646 - 0418 (option 4)

Email: ClientServices@evicore.com

For prompt service, please have all pertinent information available when calling Client Services. If emailing, make sure to include a description of the issue with member/ provider/case details when applicable. Outside of normal business hours, please e-mail Client Services with your inquiry.

eviCore uses the Cherwell Ticketing System for all email inquiries. You will be assigned a ticket number starting with T. This number will identify a specific issue which you have provided for review.

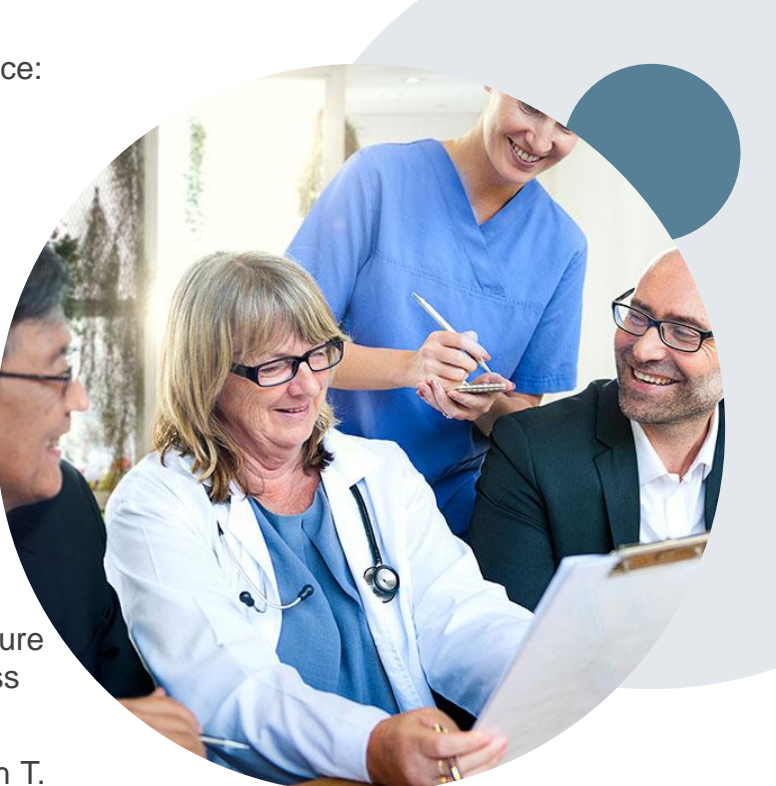

### **Client Specific Provider Resource Pages**

eviCore's Provider Experience team maintains provider resource pages that contain client and solution specific educational materials to assist providers and their staff on a daily basis. The provider resource page will include but is not limited to the following educational materials:

- Frequently Asked Questions
- Quick Reference Guides
- Solution PowerPoint Overview
- Training Sessions
- Announcement Letter

To access these helpful resources, please visit

#### https://www.evicore.com/resources/healthplan/cloverhealth

Provider Enrollment Questions – Contact Provider Services at 877-853-8019

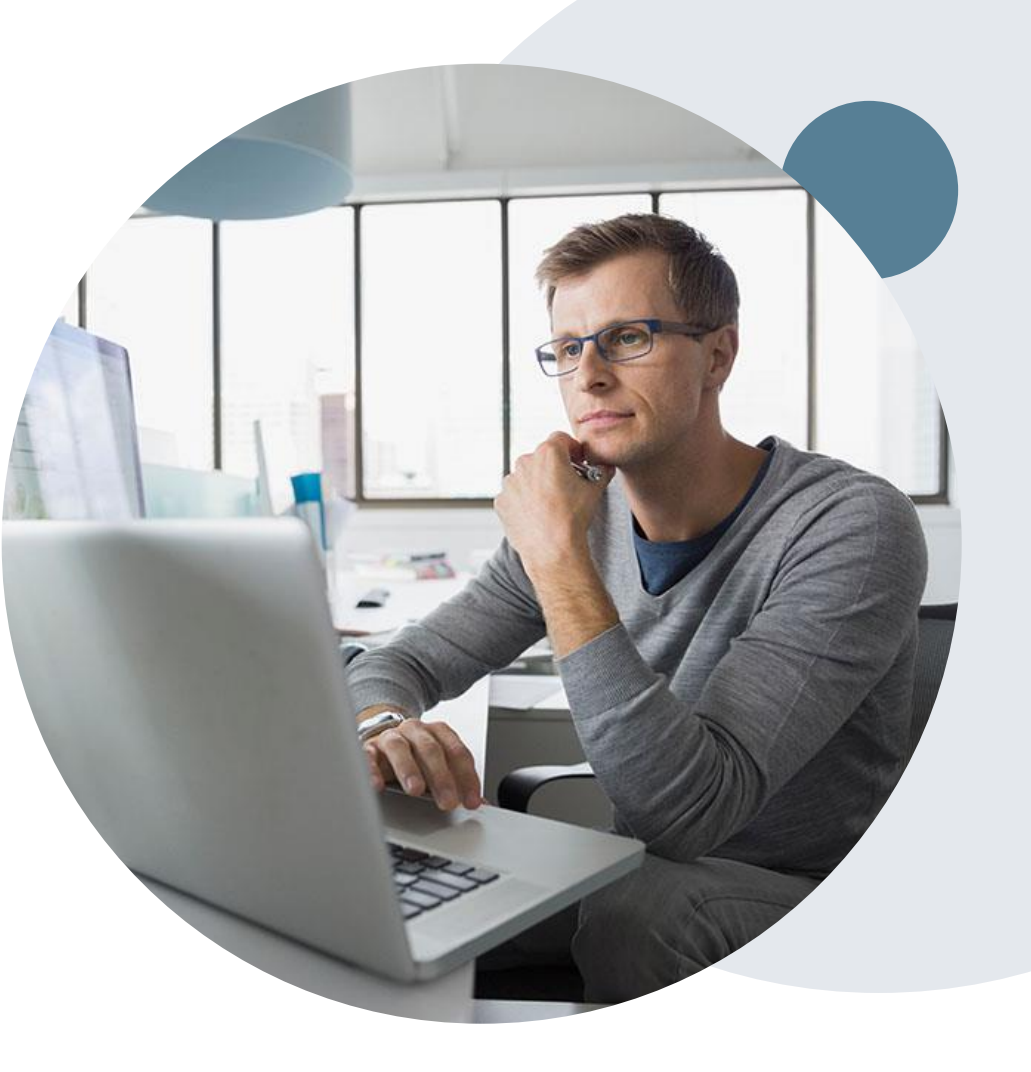

# **Thank You!**

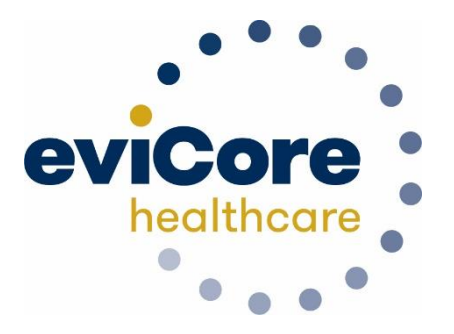

©eviCore healthcare. All Rights Reserved. This presentation contains CONFIDENTIAL and PROPRIETARY information.